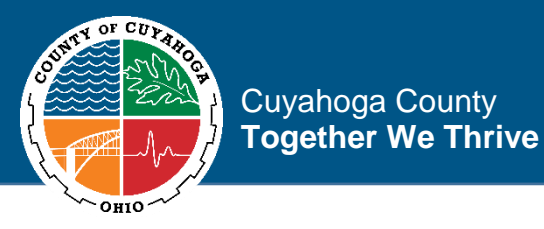

# Ohio Benefits Self-Service Portal Registration and Application Guide February 2020

#### **Table of Contents**

| Creating an Ohio Benefits Self-Service Portal User Account | <u>3</u>  |
|------------------------------------------------------------|-----------|
| Applying for Food, Cash, and Medicaid                      | <u>9</u>  |
| Uploading Verification Documents                           | <u>37</u> |
| Check Eligibility Option                                   | <u>40</u> |
| Application Status                                         | <u>42</u> |
| Authorized Representative Request                          | <u>44</u> |
| Applying for Child Care                                    | <u>46</u> |

Disclaimer: Content is subject to change based on updates from Ohio Department of Job and Family Services and Ohio Department of Medicaid.

### https://benefits.ohio.gov

Visit the Ohio Benefits website to apply, reapply, and make updates to Food, Medical, and Cash Assistance cases.

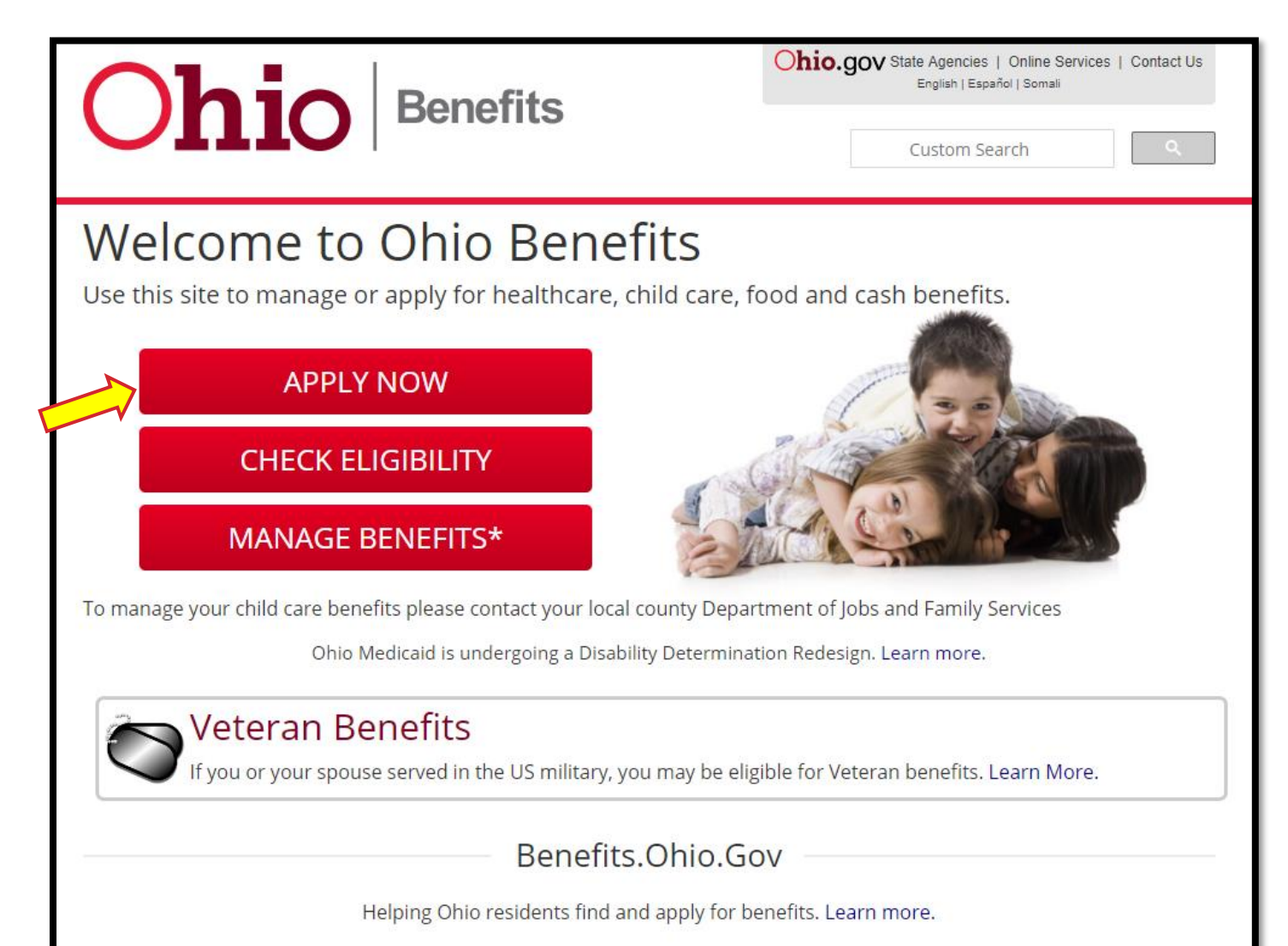

In order to apply or update a case, an Ohio Benefits Self-Service Portal account must be created.

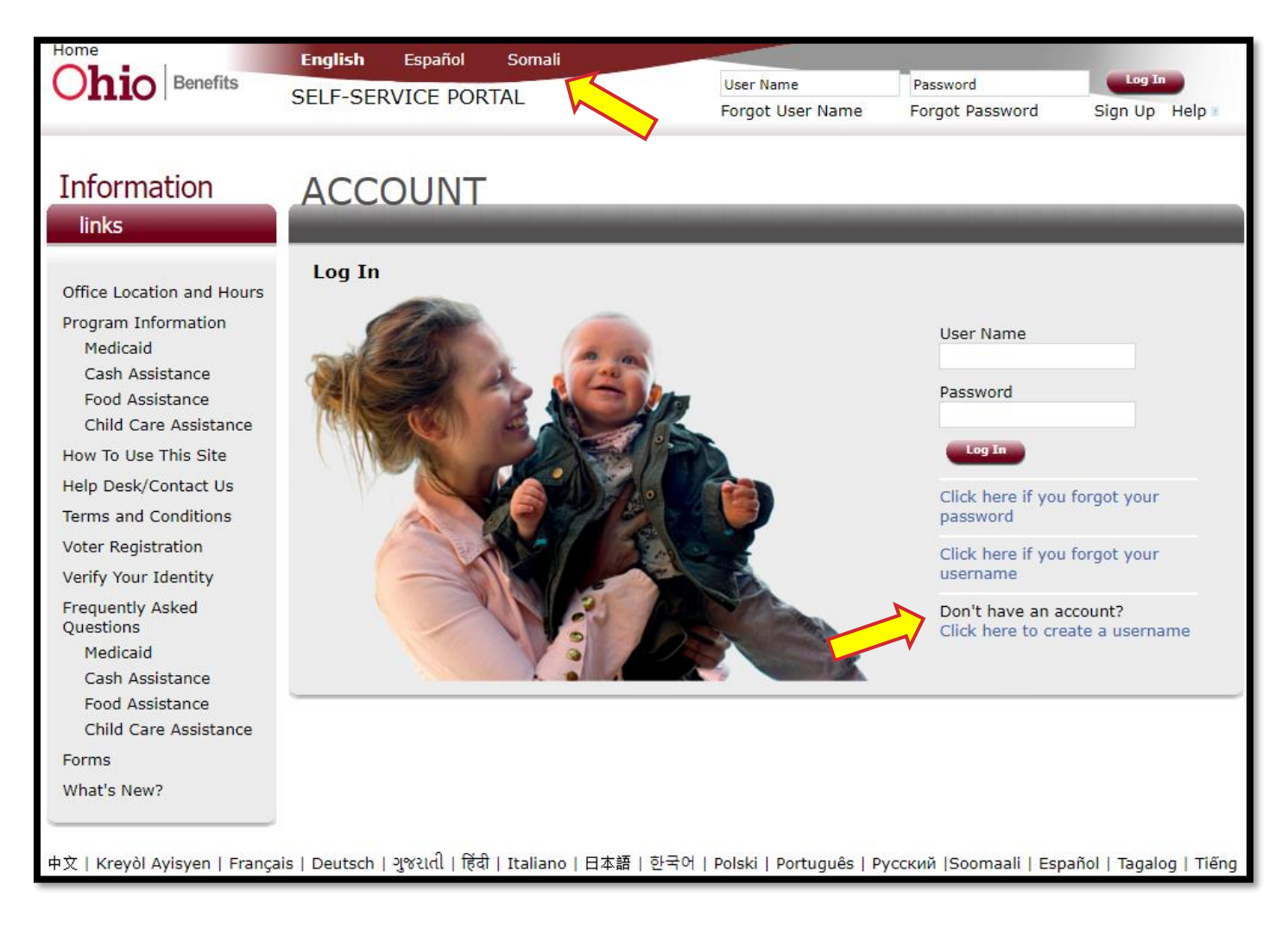

The Ohio Benefits Self-Service Portal (OBSSP) can be accessed in English, Spanish, and Somali, by clicking the language links at the top of the screen.

| Home                          | English Español                     | Somali                       |                          |                          |                   |
|-------------------------------|-------------------------------------|------------------------------|--------------------------|--------------------------|-------------------|
| Ohio Benefits                 | SELE-SERVICE PORTAL                 |                              | User Name                | Password                 | Log In            |
|                               | SEE SERVICE FOR                     |                              | Forgot User Name         | Forgot Password          | Sign Up Help 🛛    |
|                               |                                     |                              |                          |                          |                   |
| Information                   |                                     |                              |                          |                          |                   |
| linke                         | ACCOUNT                             | _                            |                          | _                        |                   |
| IINKS                         |                                     |                              |                          |                          |                   |
|                               | Personal Informa                    | ation                        |                          |                          |                   |
| Office Location and Hours     | Personal Cor                        | ntact Sign Up                |                          |                          |                   |
| Program Information           | Information Infor                   | mation Sign Up               |                          |                          |                   |
| Medicaid                      | The information provi               | ided in this section is only | for managing your online | profile.                 |                   |
| Cash Assistance               | * • • • • • • • • •                 |                              | 5.57                     |                          |                   |
| Child Care Assistance         | * Red asterisk indicat              | es required                  |                          |                          |                   |
| How To Use This Site          | First Name*                         |                              |                          |                          |                   |
| Help Desk/Contact Us          | First Name                          |                              |                          |                          |                   |
| Terms and Conditions          | Middle Name/Initial                 |                              |                          |                          |                   |
| Votor Registration            |                                     |                              |                          |                          |                   |
| voter Registration            | Last Name*                          |                              |                          |                          |                   |
| verify Your Identity          |                                     |                              |                          |                          |                   |
| Frequently Asked<br>Questions | Suffix                              | •                            |                          |                          |                   |
| Medicaid                      | Date of Birth (mm/d                 | d/yyyy)                      |                          |                          |                   |
| Cash Assistance               |                                     |                              |                          |                          |                   |
| Food Assistance               | Social Security Num                 | ber                          |                          |                          |                   |
| Child Care Assistance         | (123-45-6789)<br>Providing your SSN | may help                     |                          |                          |                   |
| Forms                         | speed up the applica                | ition process                |                          |                          |                   |
| What's New?                   | The following link on               | ovidos moro dotallod infor   | mation about your rights | and responsibilities for | the programs:     |
|                               | Program Enrollment                  | & Benefit Information - JF   | S 07501.                 | and responsibilities for | the programs.     |
|                               |                                     |                              |                          |                          |                   |
|                               | The following link pr               | ovides more detailed infor   | mation about how to use  | this site:               |                   |
|                               | How to Use This Site                | 2                            |                          |                          |                   |
|                               |                                     |                              |                          | Cancel                   | Save and Continue |
|                               |                                     |                              |                          |                          |                   |
|                               |                                     |                              |                          |                          | V                 |

Information that has a \* red asterisk indicates a required field.

| English                     | Español                                                                 | Somali                        | TRN02 Environment                                           | Versio                   | n : 3.0.2.B Build : |
|-----------------------------|-------------------------------------------------------------------------|-------------------------------|-------------------------------------------------------------|--------------------------|---------------------|
| SELE-SED                    | ICE PORT                                                                |                               | User Name                                                   | Password                 | Log In              |
| JELI - JEKI                 | VICE FORT                                                               |                               | Forgot User Name                                            | Forgot Password          | Sign Up Help 🛙      |
|                             |                                                                         |                               |                                                             |                          |                     |
|                             |                                                                         |                               |                                                             |                          |                     |
| ACC                         |                                                                         |                               |                                                             |                          |                     |
|                             |                                                                         |                               |                                                             |                          |                     |
| Contac                      | t Informati                                                             | ion                           |                                                             |                          |                     |
| Perso<br>Inform             | ation Cont                                                              | sign Up                       |                                                             |                          |                     |
| The info                    | rmation provid                                                          | led in this section is only f | or managing your online                                     | profile.                 |                     |
| * Red as                    | sterisk indicate                                                        | es required                   |                                                             |                          |                     |
|                             |                                                                         |                               |                                                             |                          |                     |
| Home I                      | Phone Number                                                            | (999)999-9999                 |                                                             |                          |                     |
| Mobile                      | Phone Numbe                                                             | r (999)999-9999               |                                                             |                          |                     |
| Option                      | al Email (exam                                                          | ple@abc.com)                  |                                                             |                          |                     |
| If you                      | do not have a                                                           | n email account and would     | d like to create one, the                                   | links below will help ge | et you started.     |
|                             |                                                                         | Outlook                       | Gmail                                                       |                          | Yahoo               |
| Mailing                     | Address Line                                                            | 1 *                           |                                                             |                          |                     |
| Mailing                     | Address Line                                                            | 2                             |                                                             |                          |                     |
| Mailing                     | City *                                                                  |                               |                                                             |                          |                     |
| Mailing                     | State *                                                                 |                               | Ohio 💌                                                      |                          |                     |
| Mailing                     | Zip Code (##                                                            | *###) *                       |                                                             |                          |                     |
|                             |                                                                         |                               |                                                             |                          |                     |
| Is your                     | home addres                                                             | s the same as your mailing    | address?*                                                   | © Yes ⊚ No               |                     |
| I wou<br>Tex<br>You<br>mess | I <b>d like to rec</b> o<br>t Message<br>will receive me<br>age center. | eive notification of mess     | ages through<br>Personal Email<br>plication or ongoing case | e in the self-service po | rtal                |
|                             |                                                                         |                               |                                                             |                          |                     |
|                             |                                                                         |                               |                                                             | Back Cancel              | Save and Continue   |
| -                           |                                                                         |                               |                                                             |                          |                     |

| English                              | Español Somali                                       | TRN 02 E<br>TRN02                                   | nvironment        | Versio                                                                                                    | n : 3.0.2.B Build : |
|--------------------------------------|------------------------------------------------------|-----------------------------------------------------|-------------------|----------------------------------------------------------------------------------------------------|---------------------|
| SELE-SER                             | VICE PORTAL                                          | User Na                                             | ime               | Password                                                                                                    | Log In              |
|                                      |                                                      | Forgot                                              | User Name         | Forgot Password                                                                                                    | Sign Up Help 🛙      |
|                                      |                                                      |                                                     |                   |                                                                                                    |                     |
| ACC                                  | OUNT                                                 |                                                     |                   |                                                                                                    |                     |
|                                      |                                                      | _                                                   | _                 | -                                                                                                    | -                   |
| <b>C</b> :                           |                                                      |                                                     |                   |                                                                                                    |                     |
| Sign U                               | 4                                                    |                                                     |                   |                                                                                                    |                     |
| Pers<br>Inform                       | onal Contact<br>nation Information                   | Sign Up                                             |                   |                                                                                                    |                     |
| • The u                              | username cannot contai                               | n special characters, suc                           | h as, <>, #,  ,   | &, ~, ?, (), {}, %, or *                                                                                                    |                     |
| <ul> <li>The p<br/>follow</li> </ul> | password must be at lea<br>ving four (4) characteris | st eight (8) characters a<br>tics:                  | and contain at le | ast one (1) character                                                                                                    | of each of the      |
| 0                                    | Upper Case (A-Z)                                     |                                                     |                   |                                                                                                    |                     |
| 0                                    | Numerals (0-9)                                       |                                                     |                   |                                                                                                    |                     |
| • Speci                              | Special characters (for<br>ial characters can be cr  | example: !, \$, #, or %)<br>eated by holding down H | ne shift key plus | the number key that s                                                                                                    | hows your special   |
| chara                                | acter at the same time.                              | n the Username                                      | , prob            | in the second second seco | ,                   |
| - me p                               | Contained Contained Contained                        | and osemalite.                                      |                   |                                                                                                    |                     |
| When chan                            | ging your password:                                  |                                                     |                   |                                                                                                    |                     |
| • The p                              | password cannot be one                               | of previous twenty-four                             | (24) passwords    |                                                                                                    |                     |
| • The p                              | password cannot be cha                               | inged more than one time                            | e per day.        |                                                                                                    |                     |
| You will be                          | automatically logged in                              | upon successful sign up                             |                   |                                                                                                    |                     |
| * Red aster                          | risk indicates required                              | apon ouccession sign up.                            |                   |                                                                                                    |                     |
| Usernar                              | me *                                                 |                                                     |                   |                                                                                                    |                     |
| Passwo                               | rd *                                                 |                                                     |                   |                                                                                                    |                     |
| Confirm                              | Password *                                           |                                                     |                   |                                                                                                    |                     |
| commi                                |                                                      |                                                     |                   |                                                                                                    |                     |
| Select                               | Security questions for                               | which you know the a                                | nswer. If you fo  | orget your password,                                                                                                    | you will be         |
| asked                                | to answer these ques                                 | tions to recover your p                             | assword.          |                                                                                                    |                     |
| First Se                             | ecurity question *                                   | What was your childhood                             | nickname?         |                                                                                                    | •                   |
| Answer                               | *                                                    |                                                     |                   |                                                                                                    |                     |
| Second                               | Security question *                                  | What is your favorite spor                          | t team?           | •                                                                                                    |                     |
| Answer                               | . *                                                  |                                                     |                   |                                                                                                    |                     |
| Refore you                           | submit your request                                  | u must road and acres t                             | o the following a | Forms and Conditions                                                                                                    |                     |
| I have                               | ve read and agree to th                              | e Terms of Use and Cond                             | itions            | i sinis and conditions                                                                                                    |                     |
| X                                    | <u> </u>                                             |                                                     |                   |                                                                                                    |                     |
|                                      |                                                      |                                                     |                   | Back Cancel                                                                                                    | Sign Up             |
|                                      |                                                      |                                                     |                   |                                                                                                    | $\sim$              |
|                                      |                                                      |                                                     |                   | -                                                                                                    |                     |

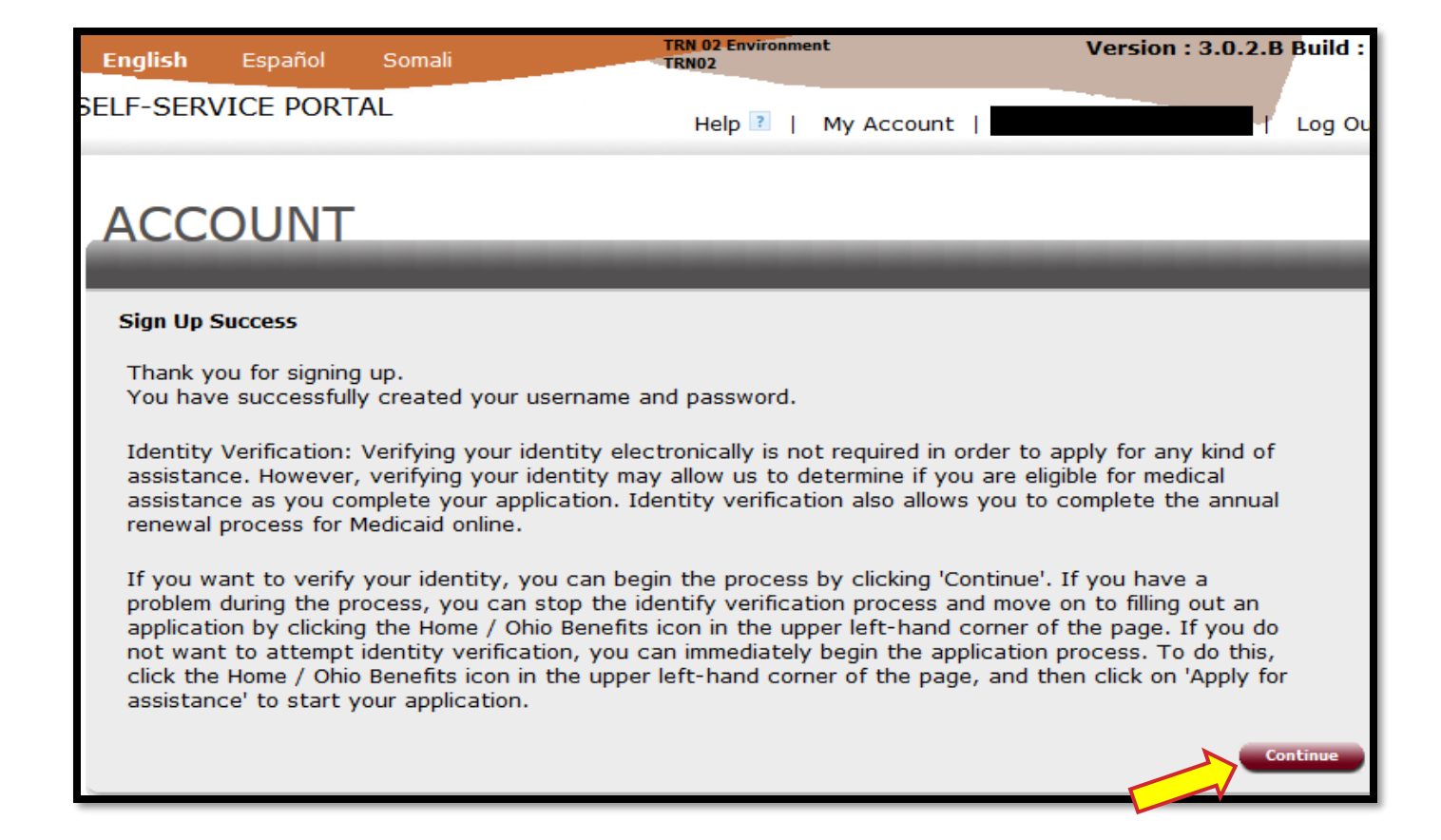

Once an account is created, the user will be directed to the Self-Service Portal to Log In. They will see the following screen options. The top right section of the screen allows for the User Name and Password that was previously created, to be entered.

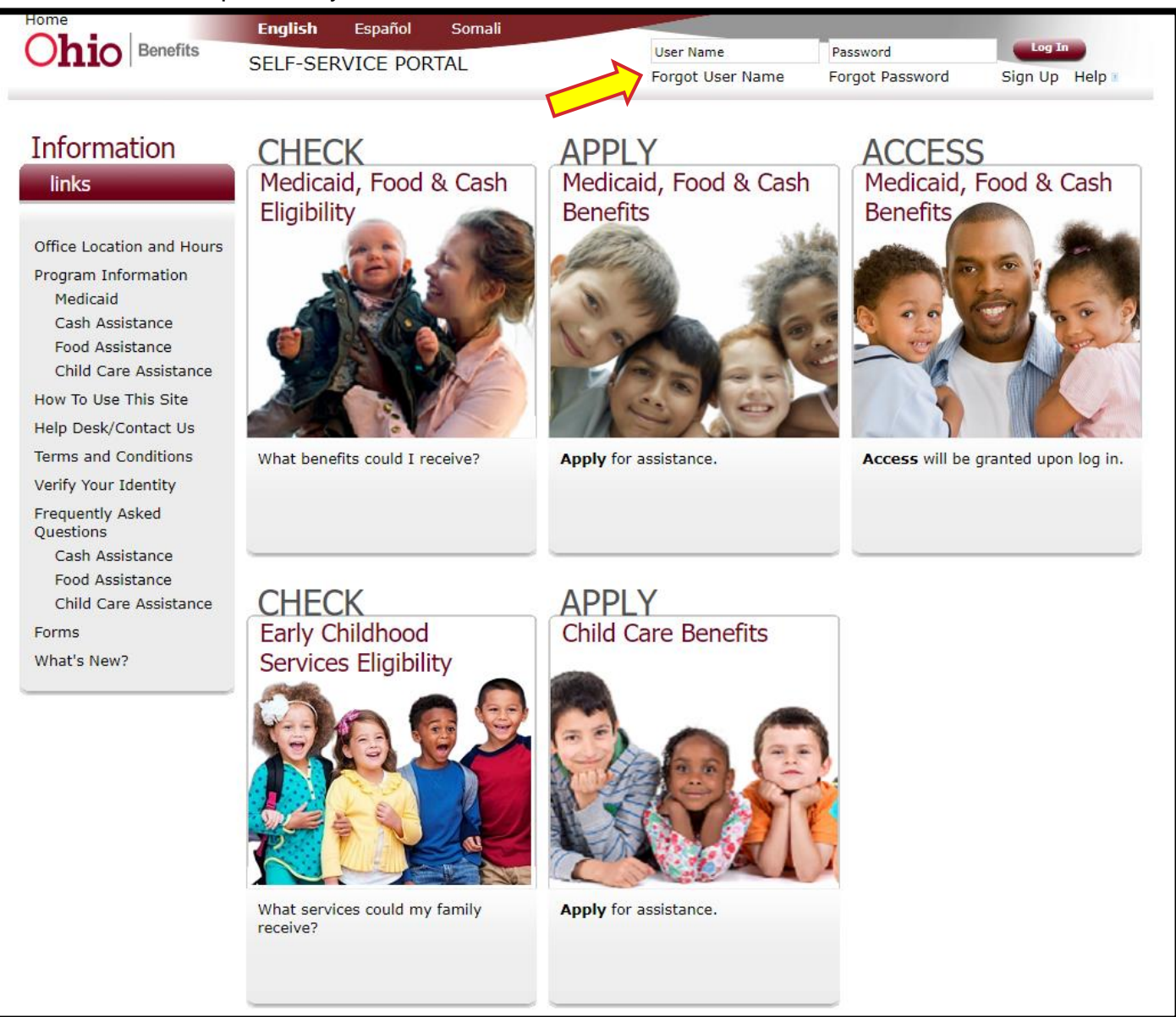

Once logged into the Self-Service Portal, there are available options to check eligibility, apply for assistance, view current application status, link the user account to an existing case, and apply for Child Care benefits.

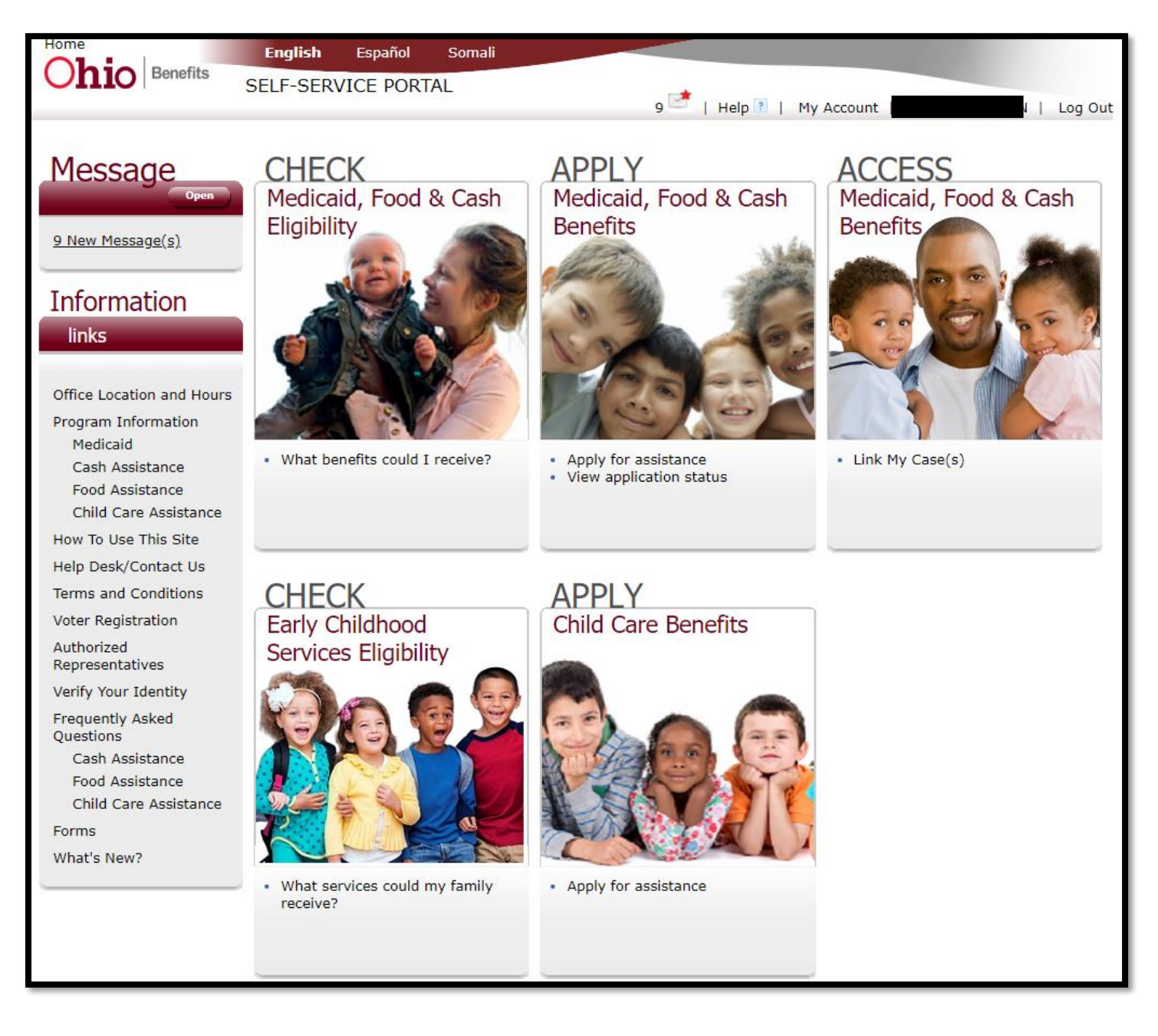

Once **Apply for Assistance** is selected in the Medicaid, Food & Cash Benefits section, a screen that verifies the user's identity is displayed.

| English  | Español                         | Somali            | TRN 02 Environment<br>TRN02 | Version : 3.0.2.B Build : |
|----------|---------------------------------|-------------------|-----------------------------|---------------------------|
| SELF-SEI | RVICE PORT                      | AL                | Help 👔   My Account         | I Log Ou                  |
| VEF      | RIFY                            |                   |                             |                           |
| your i   | dentity                         | _                 |                             |                           |
| Verify   | Your Identi                     | ty                |                             |                           |
| The fo   | llowing informa                 | ation will be use | ed to verify your identity. |                           |
|          | First Name                      |                   |                             |                           |
|          | Middle Name/I                   | nitial            |                             |                           |
|          | Last Name                       |                   |                             |                           |
|          | Suffix                          |                   |                             |                           |
|          | Date of Birth (                 | (mm/dd/yyyy)      | 03/07/1983                  |                           |
|          | Social Security<br>123-45-6789) | y Number (ie      |                             |                           |
|          | Address Line 1                  | L                 |                             |                           |
|          | Address Line 2                  | 2                 |                             |                           |
|          | City                            |                   | CLEVELAND                   |                           |
|          | State                           |                   | ОН                          |                           |
|          | Zip Code (###                   | ###)              | 11111                       |                           |
|          | Home Phone N<br>(999)999-9999   | lumber<br>9       |                             |                           |
|          |                                 |                   |                             | Continue                  |

The next screen requests information on what type of benefit is being applied for; Medicaid, SNAP, or Cash or a Subsidized or Unsubsidized Qualified Health Plan.

| English            | Español                      | Somali                           | TRN 02 Environment<br>TRN02                                                                       | Version : 3.0.2.B Build : 3 |
|--------------------|------------------------------|----------------------------------|---------------------------------------------------------------------------------------------------|-----------------------------|
| SELF-SER           | /ICE PORT                    | AL                               | Help 🔋   My Account                                                                               | / Log Ou                    |
| APPL<br>for ben    | <b>Y</b><br>efits            | _                                |                                                                                                   |                             |
| Household          | Application 1                | Information                      |                                                                                                   |                             |
| Please to          | ell us more a                | bout what the                    | e household is applying for.                                                                      |                             |
| * Red as           | sterisk indica               | tes required                     |                                                                                                   |                             |
| Is anyo<br>or Cash | ne in the hou<br>Assistance? | sehold applyi                    | ng for Medicaid, SNAP (formerly known as food a                                                   | assistance or food stamps), |
| ⊙ Yes,<br>⊙ No, t  | at least one<br>he household | person is app<br>d would like to | olying for Medicaid, SNAP, Or Cash Assistance<br>apply for a Subsidized or Unsubsidized Qualified | d Health Plan (QHP)         |
|                    |                              |                                  |                                                                                                   | Back Continue               |

This screen gives important information regarding the application process for each benefit program.

## APPLY for benefits

#### Let's get started

Here are some things to know before you start the application.

#### If you are applying for health care

To find out if you are eligible for health care coverage, we will be asking you a series of questions. These questions may be about you, the people who live in your home, and anyone else on your tax return (if you file taxes). We will ask for:

- Social Security Number (or document numbers for any legal immigrants who need and are applying for medica coverage). It is strongly encouraged that you provide your accurate Social Security Number. Providing your SSN can be helpful even if you don't want health coverage, because it may speed up the application proces: We use Social Security Numbers to check income and other information to see who's eligible for health coverage costs;
- birth dates;
- employer & income information (it would be helpful to have pay stubs or forms such as W-2, Wage and Tax Statements);
- · policy numbers for any current medical coverage; and
- information about any available job-related medical coverage.

As required by law, any information you provide will remain private.

If we are able to electronically verify the information you give us, we may be able to tell you whether or not you are eligible for Medicaid at the end of this application. Once we have determined your eligibility, you will receive a notice.

If you appear to be eligible for subsidized health coverage through the federal Marketplace, we will forward your information to the Federal government electronically.

If you get Medicaid after you turn 55 or while you are considered permanently institutionalized, after your death Medicaid will seek to be repaid from your estate for the cost of services and/or managed care premiums provided to you. (Ohio Medicaid Estate Recovery - ODM 07408)

#### If You Are Applying For SNAP Or Cash Assistance

To find out if you are eligible for assistance, we will be asking you a series of questions. These questions

**Beginning of Application** On this screen, individuals can access voter registration, enter contact information, as well as the specific benefit program(s) that are being applied for.

| APPLY                                                                                                    |      |
|----------------------------------------------------------------------------------------------------|------|
| for benefits                                                                                                    |      |
| Voter Registration and Enter Personal Information                                                                                                    |      |
| Start<br>Application     People     Job and<br>School     Other<br>Income     Expenses     Resources     Other     Submit<br>Application       Percent Complete:     20.0%                                                                                   |      |
| * Red asterisk indicates required                                                                                                    |      |
| Voter Registration                                                                                                    |      |
| If you are not registered to vote where you live now, would you like to apply to register to vote?                                                                                                    | O No |
| IF YOU DO NOT CHECK EITHER BOX, YOU WILL BE CONSIDERED TO HAVE DECIDED NOT TO<br>REGISTER TO VOTE AT THIS TIME.                                                                                                    | NO   |
| Your answer to the above question will not affect your application for benefits in any way.                                                                                                    |      |
| If you would like help in filling out the voter registration application form, we can help you. The decision whether to seek or accept help is yours. You may fill out the application form in private.                                                      |      |
| Applying to register or declining to register to vote will not affect the amount of assistance that you will be provided by this agency.                                                                                                    |      |
| You can download a voter registration form by clicking here: <u>Voter Registration Form</u> , or you can<br>register online.                                                                                                    |      |
| To register online, you will need to provide the following information:                                                                                                    |      |
| <ul> <li>Ohio driver's license or Ohio identification card</li> <li>Name</li> <li>Date of Birth</li> <li>Address</li> </ul>                                                                                                    |      |
| Last four digits of your Social Security Number                                                                                                    |      |
| Click here to register to vote online: Register to Vote.                                                                                                    |      |
| You can review the Voter Registration Notice of Rights and Declination by clicking here: <u>Voter</u><br><u>Registration Notice of Rights</u> .                                                                                                    |      |
| For help with this process or filling out the form, you may contact the toll-free Help Desk (1-844-<br>640-OHIO) or the Ohio Secretary of State's toll-free number (1-877-SOS-OHIO/1-877-767-<br>6446). You may also call or visit your local county office. |      |

The Primary Applicant's name, contact information, and address information is pre-populated from their OBSSP user account. Ensure this is correct before continuing.

| Applica | nt's Information                                                                  |                                    |                                      |                        |              |                       |                      |  |
|---------|-----------------------------------------------------------------------------------|------------------------------------|--------------------------------------|------------------------|--------------|-----------------------|----------------------|--|
|         | First Name*                                                                       | Middle Name                        | Last Nan                             | ne*                    | Suffix       | •                     | Maiden Name          |  |
| Contact | Information                                                                       |                                    |                                      |                        |              |                       |                      |  |
|         | Home Phone Numbe<br>(999)999-9999                                                 | ۲                                  | Mobile Phone N<br>(999)999-9999      | umber                  | Per<br>Ado   | sonal Em<br>dress(exa | ail<br>mple@abc.com) |  |
|         | You will receive me<br>message center.<br>I would like to recei<br>Personal Email | ssages related<br>ive notificatior | l to your applica<br>n of messages t | ition or ong<br>hrough | joing case i | in the sel            | f-service portal     |  |
| Address | 5 Information                                                                     |                                    |                                      |                        |              |                       |                      |  |
|         | Mailing Address Line                                                              | e 1 *                              |                                      |                        |              |                       |                      |  |
|         |                                                                                   |                                    |                                      |                        |              |                       |                      |  |
|         | Mailing Address Line                                                              | e 2                                |                                      |                        |              |                       |                      |  |
|         | Mailing City *<br>CLEVELAND                                                       | Mailing S<br>Ohio                  | State *                              | Mailing Zi<br>11111    | ip Code (##  | ####) *               |                      |  |
|         | Is your home addre<br>◉ Yes ◯ No                                                  | ess the same a                     | as your mailing a                    | address? *             |              |                       |                      |  |

For the Program Information section, answer **Yes** if the person completing this online application is the applicant or an assister. If the Authorized Representative is completing this online application, answer **No** because you are acting on behalf of the applicant.

| Program Information                                                                                                    |
|----------------------------------------------------------------------------------------------------|
| Are you applying for benefits for yourself?*<br>If you are an Authorized Representative, please select No and add the<br>people you represent on the People chevron.<br>Yes O No |

This screen is a continuation of the previous screen when **Yes** is selected for the Program Information question. Check the boxes for Medical, SNAP, or Cash Assistance, and additional information will be populated under each selection. Then press, Save and Continue.

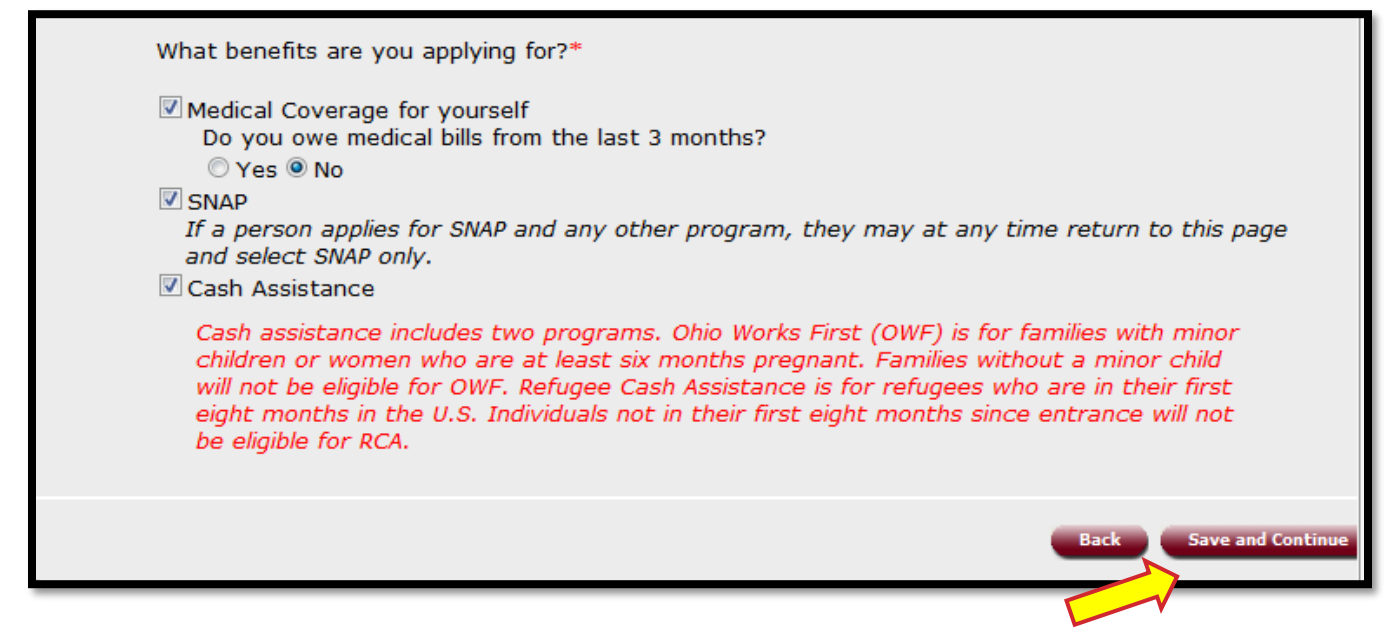

This screen will populate for SNAP applicants. It is to determine if this application will be considered for expedited processing.

| APPLY                                                                                                    |                                              |
|----------------------------------------------------------------------------------------------------|----------------------------------------------|
| for benefits                                                                                                    |                                              |
| Expedited SNAP                                                                                                    |                                              |
| Welcome Start People Job and Other Expenses Resource<br>Application People School Income Expenses Resource                                                          | ses Other Submit<br>Application              |
|                                                                                                    |                                              |
| These questions will help the county to decide if you qualify to receive SNAP<br>Please answer the following questions for only the people who buy, fix and ex      | benefits more quickly.<br>at meals with you. |
| Is your total gross income before taxes for the current month less than \$150?                                                                                      | © Yes © No                                   |
| Are your total resources in cash, checking, and savings accounts less<br>than \$100?                                                                                | © Yes ◎ No                                   |
| Are you a migrant or seasonal farm worker?                                                                                                    | 🗇 Yes 🔍 No                                   |
| Are your monthly rent or mortgage and utilities (such as gas, electric,<br>water, and phone) more than your total monthly gross income before<br>taxes?             | © Yes © No                                   |
| Is your total net income after taxes and paying for such things as housing costs, child/dependent care costs, or child support payments for the current month zero? | © Yes © No                                   |
|                                                                                                    | Back Save and Continue                       |
|                                                                                                    |                                              |

As each screen of the application is completed, the progress bar will show the completion percentage. As a reminder, there are \* red asterisks on screens to show required information, but the more information that is completed on the application, the smoother the application process can go.

| English                            | Español                              | Somali                                       | TRN 02 Environment<br>TRN02                                                                                                    | Version : 3.0.2.B Build :       |
|------------------------------------|--------------------------------------|----------------------------------------------|----------------------------------------------------------------------------------------------------|---------------------------------|
| SELF-SERV                          | ICE PORT                             | AL                                           | Help ?   My Account                                                                                                    |                                 |
|                                    |                                      |                                              | ныр 🔤 т му Ассоцит                                                                                                    |                                 |
|                                    |                                      |                                              |                                                                                                    |                                 |
| APPL                               | Ý                                    |                                              |                                                                                                    |                                 |
| for bene                           | efits                                |                                              |                                                                                                    |                                 |
| Tell us Mor                        | re                                   |                                              |                                                                                                    |                                 |
| Welcome<br>Percent C<br>Please giv | Start<br>Applicatio                  | People<br>.0%                                | Job and Other Expenses Resour<br>School Income Expenses Resour                                                                     | ces Other Submit<br>Application |
| encourage                          | ed to provid                         | e as much ii                                 | nformation as possible in order to assist w                                                                                        | ith determining eligibility.    |
|                                    |                                      |                                              | Are you male or female?*                                                                                                    | 🛇 Male 🛇 Female                 |
|                                    |                                      |                                              | Date of Birth (mm/dd/yyyy)*                                                                                                    | 03/07/1983                      |
|                                    | Providing                            | your SSN m                                   | Social Security Number (123-45-6789)<br>hay help speed up the application process                                                  |                                 |
|                                    |                                      | Please selec                                 | ct a reason why you do not have an SSN:                                                                                            | Select One                      |
| Is the                             | first and las                        | st name you                                  | provided the same name that appears on<br>your Social Security card?                                                               | © Yes © No                      |
|                                    |                                      |                                              | Are you a U.S. Citizen or National?*                                                                                               | © Yes © No                      |
|                                    |                                      |                                              | Marital Status                                                                                                    | Select One                      |
|                                    |                                      |                                              | Are you known by another name?                                                                                                    | © Yes © No                      |
| Do yo<br>If you c                  | u buy, fix an<br>do not buy, f<br>th | nd eat meals<br>fix and eat n<br>nen you may | with the other people that live with you?<br>neals with other people that live with you<br>need to complete separate applications. | © Yes © No                      |
| Do you                             | ı have a phy                         | sical or men                                 | tal impairment that significantly limits one<br>or more major life activities?                                                     | © Yes © No                      |
|                                    |                                      |                                              | Are you blind?                                                                                                    | © Yes © No                      |
| Are                                | e you reques                         | ting Medicai                                 | d home and community-based services or institutional care?                                                                         | © Yes <sup>©</sup> No           |
|                                    |                                      |                                              |                                                                                                    | Back Save and Continue          |
| _                                  | _                                    | _                                            |                                                                                                    |                                 |

| English E                                                              | spañol                                                          | Somali                                                     | TRN 02 Environment<br>TRN02                                                                          | Version : 3.0.2.B B                                                                                                    | uild : |
|------------------------------------------------------------------------|-----------------------------------------------------------------|------------------------------------------------------------|----------------------------------------------------------------------------------------------------|----------------------------------------------------------------------------------------------------|--------|
| SELF-SERVIC                                                            | E PORTAI                                                        | L                                                          | Help 🔋   My Account                                                                                  |                                                                                                    | .og Ou |
| APPLY                                                                  |                                                                 |                                                            |                                                                                                    |                                                                                                    |        |
| for benefit                                                            | ts                                                              |                                                            |                                                                                                    |                                                                                                    |        |
| Background 1                                                           | Information                                                     |                                                            |                                                                                                    |                                                                                                    |        |
| Welcome<br>Percent Con                                                 | Start<br>Application<br>Iplete: 20.0                            | People<br>)%                                               | Job and Other Expenses Resources                                                                     | 5 Other Submit<br>Application                                                                                                    |        |
| it.<br>Title VI of tl<br>this informa<br>worker will e<br>* Red asteri | he Civil Righ<br>tion it will h<br>enter a resp<br>sk indicates | nts Act of 1<br>nave no effe<br>ponse for yo<br>s required | 964 allows us to ask for racial/ethnic inform<br>ect on your case, however, if you do not pro<br>ou. | ation. If you do not provide<br>ovide this information, a                                                                                                    |        |
|                                                                        |                                                                 |                                                            | Are you a resident of Ohio?*                                                                         | © Yes ◎ No                                                                                                    |        |
|                                                                        |                                                                 |                                                            | What is your preferred spoken language?                                                              | Select One                                                                                                    | •      |
|                                                                        |                                                                 |                                                            | What is your preferred written language?                                                             | Select One                                                                                                    | -      |
|                                                                        |                                                                 |                                                            | What is your race? (Optional)                                                                        | <ul> <li>American Indian or Alaska<br/>Native</li> <li>Asian</li> <li>Black or African American</li> <li>Native Hawaiian or Other<br/>Pacific Islander</li> <li>White</li> </ul> | n      |
|                                                                        |                                                                 |                                                            | Are you Hispanic or Latino?                                                                          | © Yes © No                                                                                                    |        |
|                                                                        |                                                                 |                                                            |                                                                                                    | Back Save and Cont                                                                                                    | inue   |
|                                                                        |                                                                 |                                                            |                                                                                                    |                                                                                                    |        |

After each section, a review screen will appear. This screen will show answers that were given, and allow for edits.

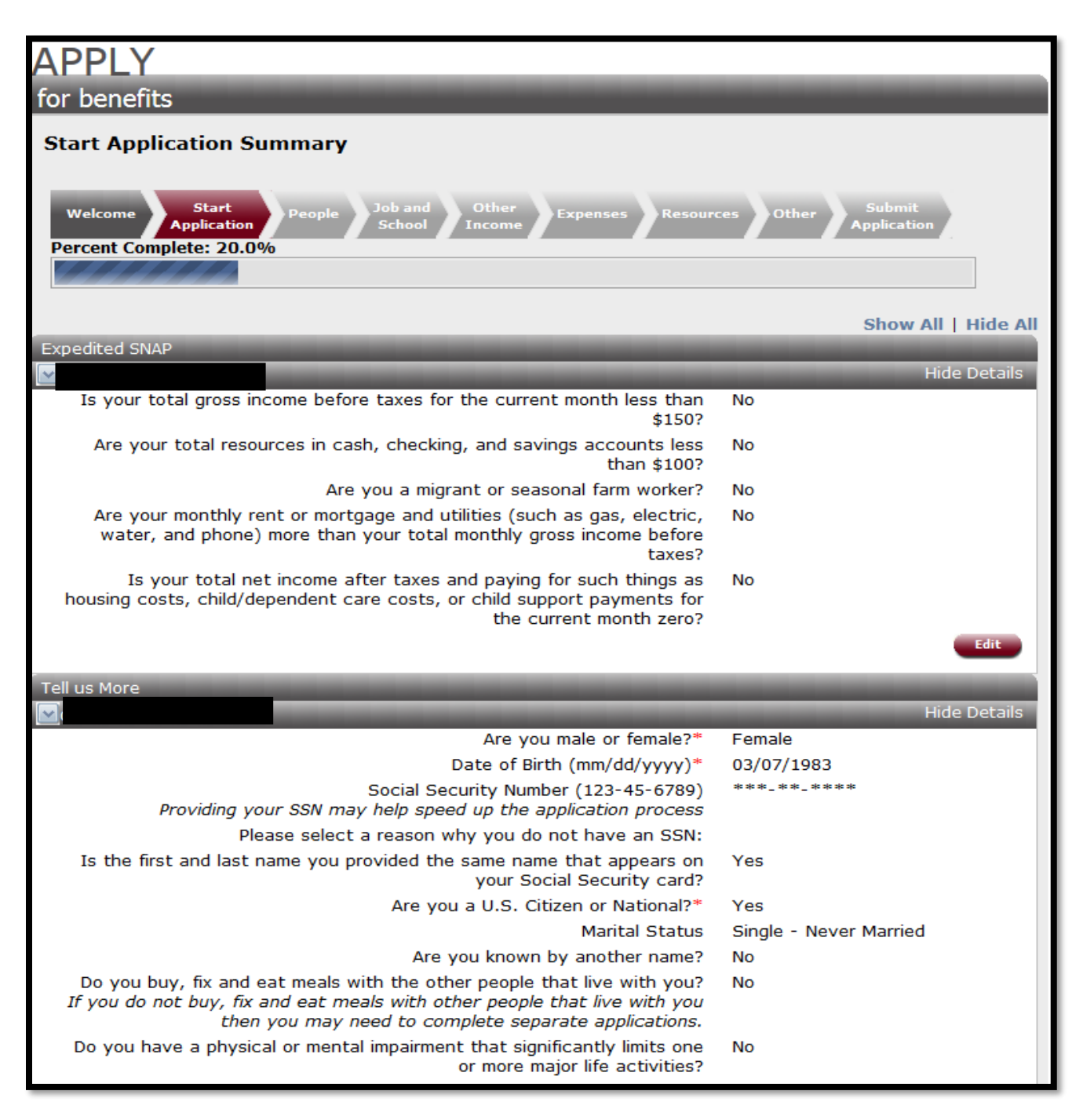

Add any additional household members on the **People Summary** page.

On the **People Summary** page, Authorized Representatives are instructed to add the applicant and any other person as described in the paragraph above. **DO NOT** add the Primary Applicant again. The system will generate an error stating that the social security number has already been entered. Simply add any other household members.

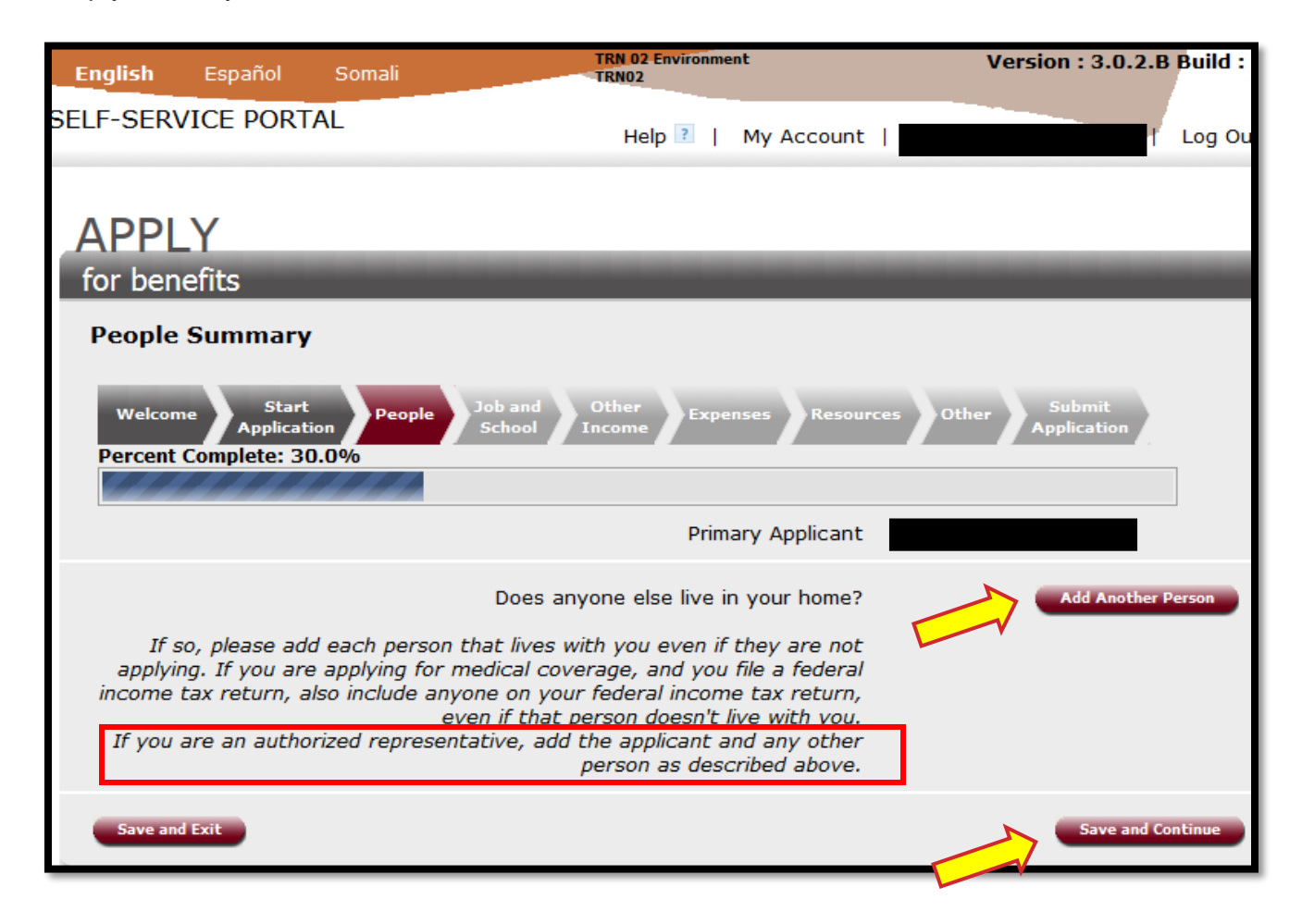

| English                 | Español                  | Somali       | TRN 02 Environment<br>TRN02                                                       | Version : 3.0.2.B           | Build : |
|-------------------------|--------------------------|--------------|-----------------------------------------------------------------------------------|-----------------------------|---------|
| ELF-SERV                | ICE PORTA                | AL.          | Help ?   My Account                                                               | T                           | Log Ou  |
| APPL                    | Y                        |              |                                                                                   |                             |         |
| for bene                | efits                    |              |                                                                                   |                             |         |
| Job Inform              | nation                   |              |                                                                                   |                             |         |
| Welcome<br>Percent C    | Start<br>Applicatio      | on People    | e Job and Other Expenses Resources                                                | Other Submit<br>Application |         |
|                         |                          |              |                                                                                   |                             |         |
| Next we v<br>are in tra | will ask you s<br>ining. | some quest   | tions about the people in your home that have a j                                 | iob, attend school or       |         |
| Is anyon                | e in the hous            | sehold (incl | luding children) going to school, college, or 🛛 🔿 vin training?                   | Yes 🛇 No                    |         |
|                         |                          |              | Is anyone on strike? 💿                                                            | Yes 🔘 No                    |         |
| Is the                  | re anyone in             | the home     | working, self-employed, or who will receive or earned income in the next 30 days? | Yes 🔘 No                    |         |
|                         |                          |              | Has anyone left a job in the last 90 days? $\bigcirc$                             | Yes 🔘 No                    |         |
|                         |                          |              |                                                                                   | Back Save and Co            | ntinue  |
|                         |                          |              |                                                                                   |                             |         |

| English                                                              | Español                                                                                                    | Somali                                                                                       | TRN 02 Environment<br>TRN02                                                                                                    | Version : 3.0.2.B                                           | Build : |
|----------------------------------------------------------------------|----------------------------------------------------------------------------------------------------|----------------------------------------------------------------------------------------------|----------------------------------------------------------------------------------------------------|-------------------------------------------------------------|---------|
| SELF-SER                                                             | /ICE PORT                                                                                                    | AL                                                                                           | Help ?   My Account                                                                                                    |                                                             | Log Ou  |
|                                                                      | V                                                                                                    |                                                                                              |                                                                                                    |                                                             |         |
| APPL                                                                 | Y                                                                                                    | _                                                                                            |                                                                                                    |                                                             | _       |
| for ben                                                              | efits                                                                                                    |                                                                                              |                                                                                                    |                                                             |         |
| Job and 3                                                            | lob History                                                                                                   |                                                                                              |                                                                                                    |                                                             |         |
| Welcon<br>Percent                                                    | Start<br>Applicat                                                                                             | ion People<br>0.0%                                                                           | e Job and Other Expenses Resources O                                                                                                    | Submit<br>Application                                       |         |
| You told<br>income<br>To add a<br>different<br>Job Histe<br>* Red as | us that at le<br>in the next 3<br>another job e<br>person in th<br>pry Summary<br><mark>sterisk indica</mark> | east one per<br>0 days. Plea<br>entry for cu<br>ne househol<br>/, click 'Add<br>tes required | rson in your home is working, self-employed, or wil<br>ase enter that information below.<br>rrent employment for the same person, or to add<br>d, please click 'Save and Continue' and then on the<br>Another Entry'. | l receive earned<br>a job entry for a<br>next page, Job and |         |
|                                                                      |                                                                                                    |                                                                                              | Select a person                                                                                                    |                                                             | •       |
|                                                                      |                                                                                                    |                                                                                              | Work or Training:* 💿 W                                                                                                    | ork 🛇 Training                                              | _       |
|                                                                      |                                                                                                    |                                                                                              | Start Date (mm/dd/yyyy)?*                                                                                                    |                                                             |         |
|                                                                      |                                                                                                    |                                                                                              | End Date (mm/dd/yyyy)?                                                                                                    |                                                             |         |
|                                                                      |                                                                                                    |                                                                                              | Employer Name*                                                                                                    |                                                             |         |
|                                                                      |                                                                                                    |                                                                                              | Job Title                                                                                                    |                                                             |         |
|                                                                      |                                                                                                    |                                                                                              | Number of Hours Worked per week*                                                                                                    |                                                             |         |
|                                                                      |                                                                                                    |                                                                                              | Pay period frequency* Sele                                                                                                    | ct One                                                      | •       |
|                                                                      |                                                                                                    | Gr                                                                                           | ross Income (before taxes) per pay period*                                                                                                    |                                                             |         |
|                                                                      |                                                                                                    |                                                                                              |                                                                                                    |                                                             |         |
|                                                                      |                                                                                                    |                                                                                              |                                                                                                    | Back Save and Co                                            | ontinue |
|                                                                      |                                                                                                    |                                                                                              |                                                                                                    |                                                             |         |

This screen asks about other sources of income. If a Yes answer is provided additional questions will be asked.

| APPLY                                                                                                    |                                                                                                    |
|----------------------------------------------------------------------------------------------------|----------------------------------------------------------------------------------------------------|
| for benefits                                                                                                    |                                                                                                    |
| Income Information                                                                                                    |                                                                                                    |
| Welcome Start People Job and Other Expenses Resource<br>Application People School Income Expenses Resource<br>Percent Complete: 50.0%                                                                                                    | es Other Submit<br>Application                                                                            |
| In the next few pages we will ask you about the people in your home who ea                                                                                                    | arn or get money.                                                                                         |
| If you are applying for SNAP or Cash Assistance you will need to provide veri<br>Supplemental Security Income (SSI) or Veteran's Benefits (VA). If you<br>you are not required to provide information about your Supplemental Security<br>Veteran's Benefits (VA) unless you are applying for coverage based on age<br>disability, or need for Long-Term Care.                                                                                                    | fication of your<br>are applying for Medicaid,<br><b>irity Income (SSI)</b> or<br>e (over 65), blindness, |
| 5S                                                                                                    |                                                                                                    |
| Will anyone in the household be claimed as a dependent on a tax return                                                                                                    | © Yes © No                                                                                                |
| next year?                                                                                                    | © Yes © No                                                                                                |
| Is anyone in the home (including children) going to get money from any of these?                                                                                                    | © Yes © No                                                                                                |
| <ul> <li>Supplemental Security Income (SSI)</li> <li>Social Security Disability</li> <li>Social Security Retirement</li> <li>Social Security Survivors</li> <li>Railroad Retirement Disability</li> <li>Railroad Retirement Survivors</li> <li>Private Pensions</li> <li>Deferred Comp</li> <li>Government Employee</li> <li>401K</li> <li>Individual Retirement Account(IRA)</li> <li>Roth Individual Retirement Account(Roth IRA)</li> <li>Annuity</li> <li>Veteran Aid and Attendance</li> <li>Veteran Disability - Partial</li> <li>Veteran Disability - Total</li> </ul> |                                                                                                    |
| Is anyone in the home (including children) going to get money from any of these?                                                                                                    | © Yes ◎ No                                                                                                |
| <ul> <li>Child Support</li> <li>Alimony/Spousal Support</li> </ul>                                                                                                    |                                                                                                    |

| Is anyone in the home (including children) going to get money from any of these?                                                                                                    | © Yes © No             |  |
|----------------------------------------------------------------------------------------------------|------------------------|--|
| <ul> <li>HUD Payment</li> <li>Loan, gifts, contributions</li> <li>Work Compensation</li> <li>Legal or Insurance settlements/court actions pending</li> <li>Meals and/or room</li> <li>Strike Pay/Benefits</li> <li>Termination/Severance Pay</li> <li>Foster Care - Title IV - E</li> <li>Foster Care - Title IV - B/XX</li> <li>Adoption Assistance Subsidy - Title IV - E</li> <li>Adoption Assistance Subsidy - Non Title IV - E</li> <li>Sales of Notes, Contracts, Trust Deeds, or Promissory Notes</li> <li>Winnings such as Bingo, Lottery or Prizes</li> </ul> |                        |  |
| Does anyone in the home receive any money from educational grants,<br>loans and/or scholarships, work study or training allowances?                                                                                                    | © Yes ◎ No             |  |
| Has anyone in the home applied for or received disability insurance benefits in the last 12 months?                                                                                                    | © Yes ◎ No             |  |
| Does anyone in the home get housing, rent, utilities, food, or clothing free<br>or in exchange for work?                                                                                                    | © Yes ◎ No             |  |
| Does anyone in the home (including children) get any other income that is<br>not listed above?                                                                                                    | © Yes ◎ No             |  |
| Is anyone's month to month income not steady?                                                                                                    | © Yes © No             |  |
|                                                                                                    | Back Save and Continue |  |
|                                                                                                    |                        |  |

| English           | Español                               | Somali         | TRN 02 Environment<br>TRN02                         | Version : 3.0.2.B              | Build : |
|-------------------|---------------------------------------|----------------|-----------------------------------------------------|--------------------------------|---------|
| SELF-SERV         | ICE PORT                              | AL             | Help 🔋   My Account                                 | -                              | Log Ou  |
| APPL              | Y                                     |                |                                                     |                                |         |
| for ben           | efits                                 |                |                                                     |                                |         |
| Tax infor         | mation about                          | the people     | in your home                                        |                                |         |
| Welcom<br>Percent | e Start<br>Applicatio<br>Complete: 50 | on<br>.0%      | Job and Other Expenses Resource                     | es Other Submit<br>Application |         |
| We may<br>below.  | use the fede                          | ral tax info   | to see if you can get Medicaid. Tell us more        | by filling in the information  |         |
|                   |                                       | s              |                                                     |                                |         |
| Doe               | es this person                        | ) plan to file | a tax return for the income earned in this<br>year? | Select One                     | -       |
|                   |                                       |                |                                                     | Back Save and Cor              | ntinue  |

| English                      | Español                                            | Somali                       | TRN 02 Environment<br>TRN02                                                                         | Version : 3.0.2.B                                      | Build : |
|------------------------------|----------------------------------------------------|------------------------------|----------------------------------------------------------------------------------------------------|--------------------------------------------------------|---------|
| SELF-SERV                    | ICE PORT                                           | AL                           | Help 👔   My Account                                                                                 |                                                        | Log Ou  |
| APPL<br>for ben<br>Tax infor | Y<br>efits<br>mation about                         | the people i                 | in your home continued                                                                              |                                                        |         |
| Welcom<br>Percent            | Start<br>Applicati<br>Complete: 50<br>use the fede | people<br>0.0%               | Job and Other Expenses Resources<br>School Income Expenses Resources                                | Other Submit<br>Application                            | ]       |
| If you se<br>the joint       | elect a tax fil<br>filer is not ir                 | ing status o<br>n the dropdo | f "Married - Filing Jointly", you will be asked to<br>own return to the people pages and add the pe | select the joint filer. If<br>rson to the application. |         |
| W                            | hat filing stat                                    | tus will this                | person use for a Federal tax return for the<br>current year?*                                       | Select One                                             | •       |
| Will th                      | is person be                                       | claimed as a<br>OT           | a dependent on someone else's tax return? ()<br>HER DEPENDENTS                                      | 🖱 Yes 🔘 No                                             |         |
|                              | Will this p                                        | erson claim                  | one or more dependents not listed on this application?                                              | 🖯 Yes 🔘 No                                             |         |
|                              |                                                    |                              |                                                                                                    | Back Save and Co                                       | ntinue  |
|                              |                                                    |                              |                                                                                                    |                                                        |         |

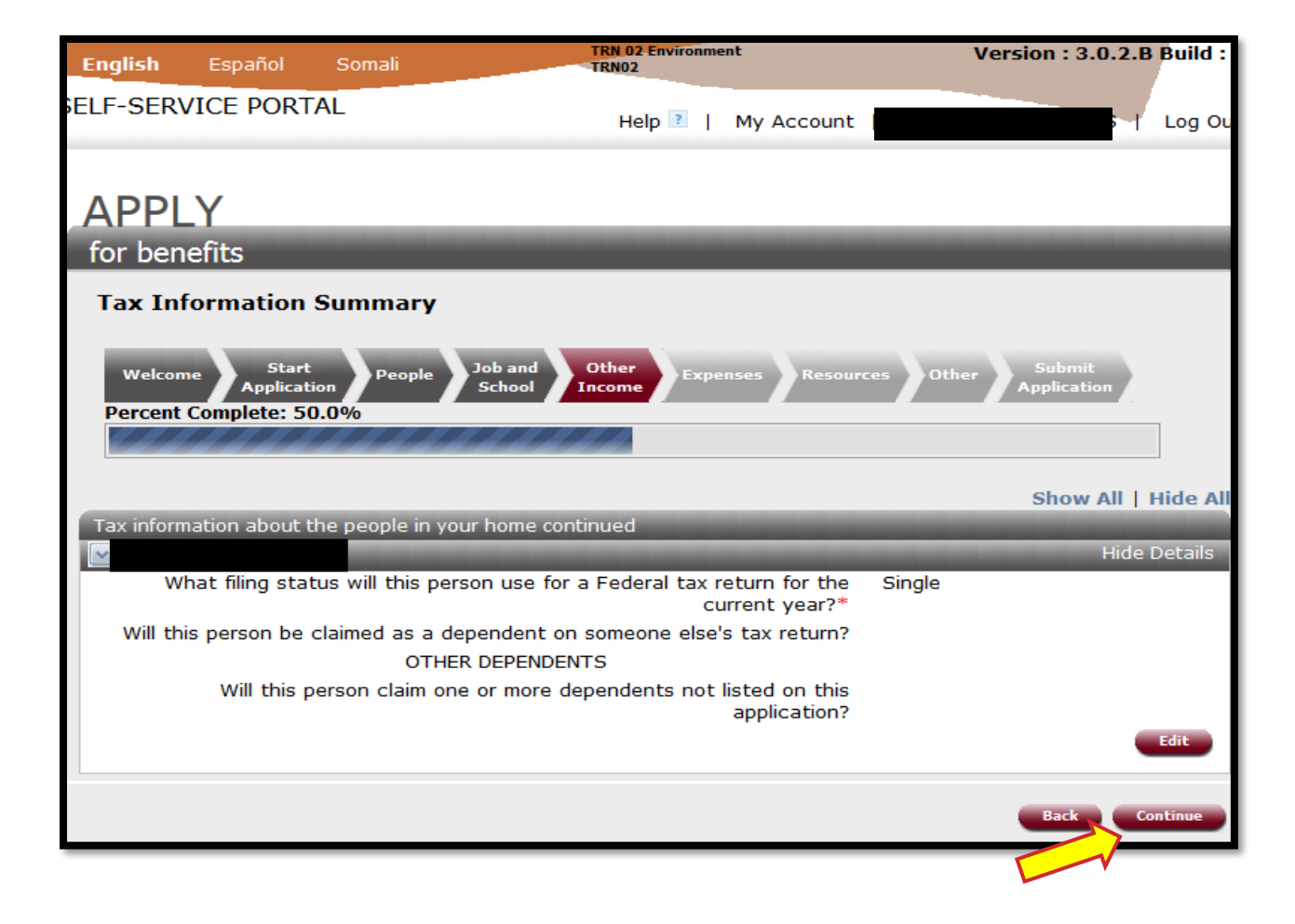

Are there any expenses? This list will vary based on what is being applied for.

| English           | Español                              | Somali        | TRN 02 Environment<br>TRN02                 | Version : 3.0.2.B B             | uild : |
|-------------------|--------------------------------------|---------------|---------------------------------------------|---------------------------------|--------|
| SELF-SERV         | ICE PORT                             | AL            | Help 👔   My Account                         |                                 | og Ou  |
| APPL              | Y                                    |               |                                             |                                 |        |
| for ben           | efits                                |               |                                             |                                 |        |
| Expenses          | Information                          |               |                                             |                                 |        |
| Welcom<br>Percent | Start<br>Application<br>Complete: 60 | .0%<br>People | Job and Other Expenses Resource             | ces Other Submit<br>Application |        |
| in your h         | nome pay for:                        | , we will asi | k you about the people in your nome who h   | ave expenses. Does anyone       |        |
|                   | C                                    | )ependent (   | Care Expenses (Child, Adult or Elder Care)? | 🔿 Yes 🔿 No                      |        |
|                   |                                      |               | Housing Expenses?                           | © Yes ◎ No                      |        |
|                   |                                      |               | Medical Expenses?                           | © Yes © No                      |        |
|                   |                                      |               | Medicare Coverage Expenses?*                | © Yes ◎ No                      |        |
|                   |                                      | School Ex     | penses (Tuition, Books or Transportation)?  | 🛇 Yes 🛇 No                      |        |
|                   |                                      |               | Support Expenses (Child/Spousal)?           | O Yes O No                      |        |
|                   |                                      | Utili         | ty Expense (Gas, Electricity, Water, etc.)? | © Yes <sup>©</sup> No           |        |
|                   |                                      |               | Self-Employment Expenses?                   | 🔿 Yes 🛇 No                      |        |
|                   |                                      |               |                                             | Back Save and Conti             | nue    |
|                   |                                      |               |                                             |                                 |        |

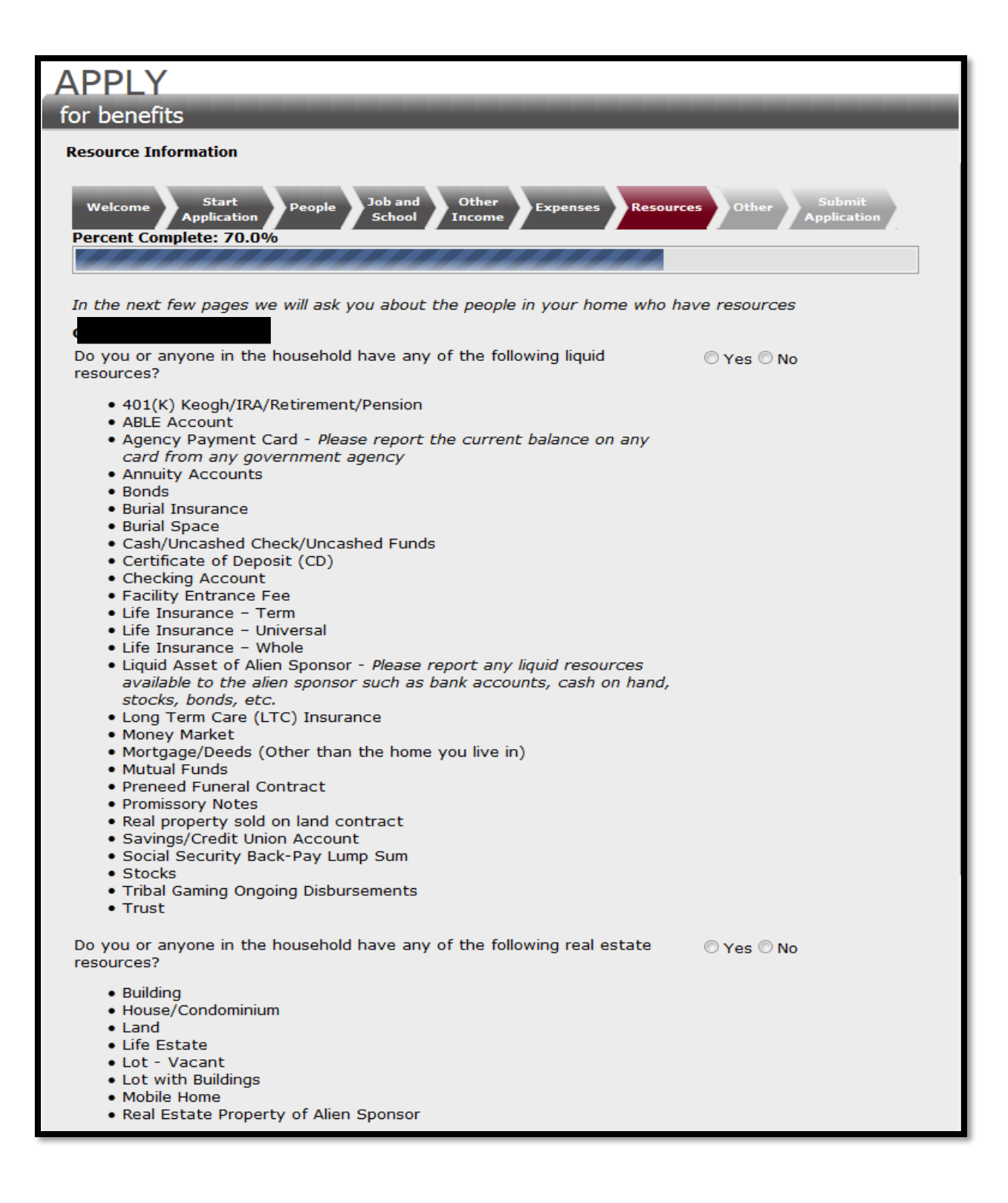

| Have you or anyone in the household sold, traded or given away any<br>resource in the last 5 years?<br>Do you or anyone in the household own any of the following types of<br>personal property? | © Yes © No<br>© Yes © No |
|----------------------------------------------------------------------------------------------------|--------------------------|
| <ul> <li>Crops</li> <li>Livestock</li> <li>Personal Property of Alien Sponsor</li> <li>Poultry</li> <li>Tools</li> </ul>                                                                         |                          |
| Does anyone own or have their name on the registration of any motor vehicle, even if not running?                                                                                                | © Yes © No               |
|                                                                                                    | Back Save and Continue   |

| English                                                    | Español                                                                      | Somali                                                      | TRN 02 Environment<br>TRN02                                                                                                    | Version : 3.0.2.B B                                             | uild : |
|------------------------------------------------------------|------------------------------------------------------------------------------|-------------------------------------------------------------|----------------------------------------------------------------------------------------------------|-----------------------------------------------------------------|--------|
| SELF-SER                                                   | /ICE PORT                                                                    | AL                                                          | Help 🔋   My Account                                                                                                    | 1 1                                                             | .og Ou |
| APPL                                                       | Y                                                                            |                                                             |                                                                                                    |                                                                 |        |
| for ben                                                    | efits                                                                        | _                                                           |                                                                                                    | _                                                               |        |
| House                                                      | old Relati                                                                   | onships                                                     |                                                                                                    |                                                                 |        |
| Welcon                                                     | ne Start<br>Applicatio                                                       | on People                                                   | Job and Other Expenses Resources O                                                                                                    | ther Submit<br>Application                                      |        |
| Percent                                                    | Complete: 80                                                                 | .0%                                                         |                                                                                                    |                                                                 |        |
| Listed be<br>missing,<br>please t<br>applicati<br>* Red as | elow are all m<br>please return<br>ell us each pe<br>ion.<br>sterisk indicat | nembers of<br>n to the Pec<br>erson's relat<br>res required | your household entered on the application. If any h<br>ople Tab and add them. When all household membe<br>ionship to one another. This information is required | ousehold member is<br>rs have been listed,<br>I to process your |        |
| Note: 'S<br>another                                        | pouse' means<br>State and yo                                                 | that you h<br>ur marriage                                   | ave been married according to the laws of Ohio or<br>would be recognized under Ohio law.                                                                       | have been married in                                            |        |
| There is<br>Another                                        | no other hou<br>Person if you                                                | sehold mem<br>have misse                                    | ber identified to have a relationship with. Please go<br>d anyone.                                                                                             | back and Add                                                    |        |
|                                                            |                                                                              |                                                             |                                                                                                    | Baci Save and Cont                                              | inue   |
|                                                            |                                                                              |                                                             |                                                                                                    |                                                                 |        |

If an Authorized Representative is being added, answer **Yes** on the Other Information page to "Do you want to name someone as your authorized representative or allow someone to receive your benefit card(s)?

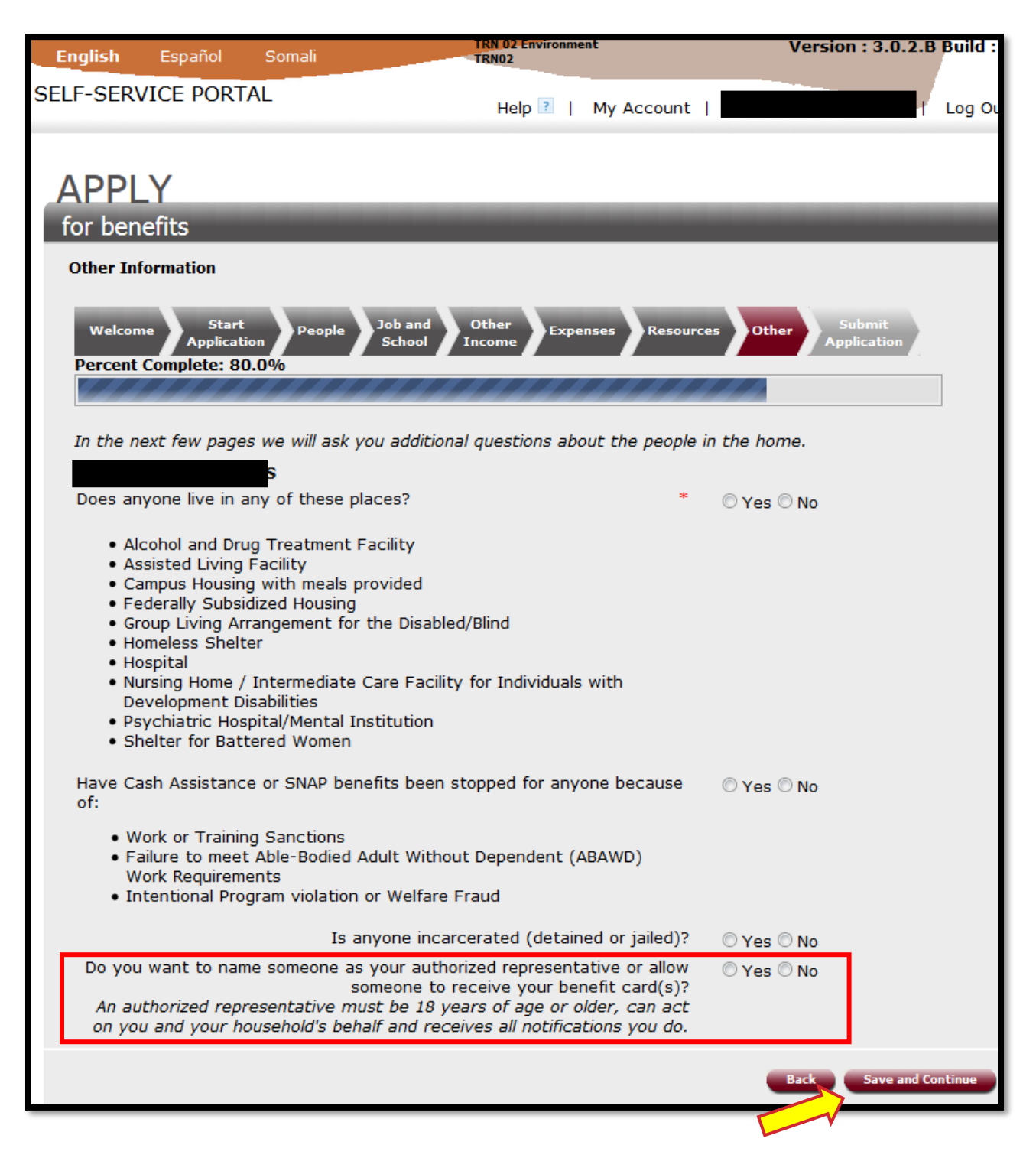

If the authorized representative is not already listed on the application, enter their information, select the program(s), and level of authorization. An end date of authorization can also be entered.

| No new messages.                                                                                                    | Add an Authorized Representative                                                                                                    |                                                                                                    |
|----------------------------------------------------------------------------------------------------|----------------------------------------------------------------------------------------------------|----------------------------------------------------------------------------------------------------|
| Information<br>links                                                                                                    | Welcome Start<br>Application People Job and Other Expenses Reso<br>Percent Complete: 80.0%                                                                                                    | ources Other Application                                                                                                    |
| Office Location and Hours<br>Program Information<br>Medicaid<br>Cash Assistance<br>Food Assistance<br>Child Care Assistance | Provide details for the Authorized Representative and the benefit program(s<br>* Red Asterisk indicates a required field<br>Authorized Representative Information<br>Jane M Doe<br>Is this someone already listed on the application | )<br>1? O Yes O No                                                                                                    |
| Medicaid                                                                                                    | Authorized Representative Information                                                                                                    |                                                                                                    |
| Cash Assistance                                                                                                    | Jane M Doe                                                                                                    |                                                                                                    |
| Child Care Assistance                                                                                                    | Is this someone already listed on the application?                                                                                                    | ○ Yes ● No                                                                                                    |
| How To Use This Site                                                                                                    | First Name                                                                                                    | James                                                                                                    |
| Help Desk/Contact Us                                                                                                    | Middle Name                                                                                                    |                                                                                                    |
| Terms and Conditions                                                                                                    | Last Name                                                                                                    | Doe                                                                                                    |
| Voter Registration                                                                                                    | Suffix                                                                                                    | Select One                                                                                                    |
| Authorized                                                                                                    | Does this person represent an Assisting or Community-based organization?                                                                                                    | ● Yes ○ No                                                                                                    |
| Representatives                                                                                                    | Assisting Organization Name                                                                                                    | Organization xyz                                                                                                    |
| Verify Your Identity                                                                                                    | What is this person's relationship to you?                                                                                                    | Unrelated 🔹                                                                                                    |
| Frequently Asked<br>Questions                                                                                               | Home Phone (999)999-9999                                                                                                    | (216)555-9999                                                                                                    |
| Cash Assistance                                                                                                    | Mobile Phone (999)999-9999                                                                                                    |                                                                                                    |
| Food Assistance                                                                                                    | Personal Email Address (example@abc.com)                                                                                                    |                                                                                                    |
| Child Care Assistance                                                                                                    | Spoken Language                                                                                                    | English                                                                                                    |
| Forms                                                                                                    | Written Language                                                                                                    | English                                                                                                    |
| What's New?                                                                                                    | Mailing Address Line 1                                                                                                    | 123 Lane Rd                                                                                                    |
|                                                                                                    | Mailing Address Line 2                                                                                                    |                                                                                                    |
|                                                                                                    | City                                                                                                    | Cleveland                                                                                                    |
|                                                                                                    | State                                                                                                    |                                                                                                    |
|                                                                                                    | ZIP Code (99999)                                                                                                    | 44115                                                                                                    |
|                                                                                                    | Select which program(s) you want this person to access on your behalf                                                                                                    | SNAD Only                                                                                                    |
|                                                                                                    | Select the level of authorization this person or company has to act on your                                                                                                    |                                                                                                    |
|                                                                                                    | Select the date when this person will no longer be your Authorized                                                                                                    | ensure II receive or continue<br>to receive benefits (e.g.<br>Receive all notices, represent<br>me at hearings,<br>attend/schedule interviews<br>on my behalf, submit my<br>verifications, apply for<br>benefits on my behalf, etc.)<br>Receive my SNAP Benefits |
|                                                                                                    | Representative: (mm/dd/yyyy)                                                                                                    | <u></u>                                                                                                    |

| Let-SERVICE PORTAL     Help I My Account      Appleading Point Service Portal   Melcome Parage   A control on the dest of the point of the point of the po | English Español                   | Somali                         | TRN 02 Environment<br>TRN02                                                                                          | Version : 3.0.2.B Bui  |
|----------------------------------------------------------------------------------------------------|-----------------------------------|--------------------------------|----------------------------------------------------------------------------------------------------|------------------------|
| <section-header>         Spepsely         for benefits         Determention continued</section-header>                                                                                                    | ELF-SERVICE PORT                  | AL                             | Help 🔋   My Account                                                                                                  | l Log                  |
| for benefits<br>Other Information Continued<br>Welcome       Start       People       Job and       Other       Income       Resources       Other       Submit         Percent Complete:       80.0%       In the next few pages we will ask you additional questions about the people in your home.       In the next few pages we will ask you additional questions about the people in your home.         Image: Start Start                                                                    | APPLY                             |                                |                                                                                                    |                        |
| Other Information Continued         Welcome       Start<br>Application       People       Job and<br>School       Other<br>Income       Expenses       Resources       Other       Submit<br>Application         Percent Complete:       80.0%       In the next few pages we will ask you additional questions about the people in your home.       In the next few pages we will ask you additional questions about the people in your home.         In the next few pages we will ask you additional questions about the people in your home.       Yes       No         Is anyone currently fleeing from felony prosecution, fleeing from high<br>misdemeanor prosecution in New Jersey, or violating conditions of<br>probation or parole?       Yes       No         Is anyone currently getting benefits, or has gotten benefits in the past.<br>from another state?       Yes       No         Has anyone served, or is anyone currently serving in the U.S. Military?*       Yes       No         Does anyone have a medical condition or emotional problem as a result<br>from an accident or injury?       Yes       No         Does anyone have another health insurance now, including Veterans,<br>Medicaid or CHIP, COBRA, Private/Other, Retiree Health Plan?       Yes       No                                                                                                    | for benefits                      |                                |                                                                                                    |                        |
| Welcome       Start<br>Application       People<br>School       Other<br>School       Expenses       Resources       Other       Splitzation         Percent Complete:       80.0%       Expenses       Resources       Other       Splitzation         Percent Complete:       80.0%       Expenses       Resources       Other       Splitzation         In the next few pages we will ask you additional questions about the people in your home.       Image: Splitzation       Splitzation       Splitzation         In the next few pages we will ask you additional questions about the people in your home.       Image: Splitzation       Splitzation       Splitzation         In the next few pages we will ask you additional questions about the people in your home.       Image: Splitzation       Splitzation       Splitzation         In the next few pages we will ask you additional questions about the people in your home.       Image: Splitzation       Splitzation       Splitzation         In the next few pages we will ask you additional questions about the people in your home.       Image: Splitzation       Splitzation       Splitzation         In the next few pages we will ask you additional questions about the people in your home.       Image: Splitzation       Splitzation       Splitzation         Is anyone currently getting benefits, or has gotten benefits in the past, from an accident or injury?       Splitzation       Splitzation       Spl                                                                                                    | Other Information Cor             | ntinued                        |                                                                                                    |                        |
| Is anyone currently fleeing from felony prosecution, fleeing from high misdemeanor prosecution in New Jersey, or violating conditions of probation or parole?<br>Is anyone currently getting benefits, or has gotten benefits in the past, from another state?<br>Has anyone served, or is anyone currently serving in the U.S. Military?*<br>Does anyone have a medical condition or emotional problem as a result from an accident or injury?<br>Does anyone have another health insurance now, including Veterans, Medicaid or CHIP, COBRA, Private/Other, Retiree Health Plan?                                                                                                    | Applicati<br>Percent Complete: 80 | on<br>0.0%<br>s we will as     | School Income Copenses Resource                                                                                      | Application            |
| Is anyone currently getting benefits, or has gotten benefits in the past,<br>from another state?<br>Has anyone served, or is anyone currently serving in the U.S. Military?*<br>Does anyone have a medical condition or emotional problem as a result<br>from an accident or injury?<br>Does anyone have another health insurance now, including Veterans,<br>Medicaid or CHIP, COBRA, Private/Other, Retiree Health Plan?<br>Back Save and Contin                                                                                                    | Is anyone curr<br>misdemeand      | ently fleeing<br>or prosecutio | g from felony prosecution, fleeing from high<br>on in New Jersey, or violating conditions of<br>probation or parole? | © Yes © No             |
| <ul> <li>Has anyone served, or is anyone currently serving in the U.S. Military?*</li> <li>Ores anyone have a medical condition or emotional problem as a result from an accident or injury?</li> <li>Does anyone have another health insurance now, including Veterans, Medicaid or CHIP, COBRA, Private/Other, Retiree Health Plan?</li> <li>Ores Ono</li> <li>Ores Ono</li> <li></li></ul>                                                                                                    | Is anyone current                 | ly getting be                  | enefits, or has gotten benefits in the past,<br>from another state?                                                  | © Yes <sup>©</sup> No  |
| Does anyone have a medical condition or emotional problem as a result<br>from an accident or injury?<br>Does anyone have another health insurance now, including Veterans,<br>Medicaid or CHIP, COBRA, Private/Other, Retiree Health Plan?<br>Back Save and Contin                                                                                                    | Has anyone serve                  | d, or is any                   | one currently serving in the U.S. Military?*                                                                         | © Yes ◎ No             |
| Does anyone have another health insurance now, including Veterans,<br>Medicaid or CHIP, COBRA, Private/Other, Retiree Health Plan?                                                                                                    | Does anyone hav                   | ve a medical                   | condition or emotional problem as a result<br>from an accident or injury?                                            | © Yes © No             |
| Back Save and Contin                                                                                                    | Does anyone ha<br>Medica          | ave another<br>id or CHIP, (   | health insurance now, including Veterans,<br>COBRA, Private/Other, Retiree Health Plan?                              | © Yes © No             |
|                                                                                                    |                                   |                                |                                                                                                    | Back Save and Continue |
|                                                                                                    |                                   |                                |                                                                                                    |                        |

If the individual that is requesting benefits has someone assisting them to apply, this information would need to be completed.

|                                                                                                    | TRN 02 Environment<br>TRN02                                                                                                    | Version : 3.0.2.B Build :   |
|----------------------------------------------------------------------------------------------------|----------------------------------------------------------------------------------------------------|-----------------------------|
| SELF-SERVICE PORTAL                                                                                                    |                                                                                                    |                             |
|                                                                                                    | Help 📧   My Account   q                                                                                                    | n Log Ou                    |
|                                                                                                    |                                                                                                    |                             |
| APPLY                                                                                                    |                                                                                                    |                             |
| for benefits                                                                                                    |                                                                                                    |                             |
| Assisting Organization or Pe                                                                                                    | erson                                                                                                    |                             |
| Welcome Start<br>Application People<br>Percent Complete: 100%                                                                                                    | Job and Other Expenses Resources                                                                                                    | Other Submit<br>Application |
|                                                                                                    |                                                                                                    |                             |
| You are about to complete the appli                                                                                                    | lication. Please answer a few questions.                                                                                                    |                             |
| Did                                                                                                    | anyone help you complete this application?                                                                                                    | ⊚ Yes © No                  |
|                                                                                                    |                                                                                                    | Back Save and Continue      |
|                                                                                                    |                                                                                                    |                             |
|                                                                                                    |                                                                                                    |                             |
| You are about to complete the application                                                                                                    | on. Please answer a few questions.                                                                                                    |                             |
| Did ar                                                                                                    | nyone help you complete this application?                                                                                                    | • Yes 🕖 No                  |
|                                                                                                    |                                                                                                    |                             |
| Applicant – Person applying for benefit<br>Authorized Representative – Represent<br>Non-Applicant – Helper to the person a                                                                                                    | ts<br>tative acting on behalf of the applicant<br>applying for benefits                                                                                                    |                             |
| Applicant – Person applying for benefit<br>Authorized Representative – Represent<br>Non-Applicant – Helper to the person a<br>Please tell us more information ab                                                                                                    | ts<br>tative acting on behalf of the applicant<br>applying for benefits<br><b>out who helped you complete the applica</b>                                                                                                    | tion                        |
| Applicant – Person applying for benefit<br>Authorized Representative – Represent<br>Non-Applicant – Helper to the person a<br><b>Please tell us more information ab</b><br>Name of Organization                                                                                                    | ts<br>tative acting on behalf of the applicant<br>applying for benefits<br><b>bout who helped you complete the applica</b><br>Organization Type<br>Select One                                                                                                    | tion                        |
| Applicant – Person applying for benefit<br>Authorized Representative – Represent<br>Non-Applicant – Helper to the person a<br><b>Please tell us more information abo</b><br>Name of Organization                                                                                                    | ts<br>tative acting on behalf of the applicant<br>applying for benefits<br><b>cout who helped you complete the applica</b><br>Organization Type<br>Select One<br><u>Select One</u><br>Community Food Bank                                                                                                    | tion                        |
| Applicant – Person applying for benefit<br>Authorized Representative – Represent<br>Non-Applicant – Helper to the person a<br><b>Please tell us more information ab</b><br>Name of Organization<br>Name of Person Helping You<br>First Name                                                                                                    | ts<br>tative acting on behalf of the applicant<br>applying for benefits<br>oout who helped you complete the applica<br>Organization Type<br>Select One<br>Select One<br>Select One<br>Community Food Bank<br>Community Health Clinic<br>Hospital Advocate/Social Wor                                                                                    | tion<br>•                   |
| Applicant – Person applying for benefit<br>Authorized Representative – Represent<br>Non-Applicant – Helper to the person a<br><b>Please tell us more information ab</b><br>Name of Organization<br>Name of Person Helping You<br>First Name                                                                                                    | ts<br>tative acting on behalf of the applicant<br>applying for benefits<br><b>rout who helped you complete the applica</b><br>Organization Type<br>Select One<br>Select One<br>Community Food Bank<br>Community Health Clinic<br>Hospital Advocate/Social Wor<br>Housing Office<br>Other Type of Organization<br>State or County Agency                 | tion<br>▼<br>ker            |
| Applicant – Person applying for benefit<br>Authorized Representative – Represent<br>Non-Applicant – Helper to the person a<br><b>Please tell us more information ab</b><br>Name of Organization<br>Name of Person Helping You<br>First Name<br>Phone Number                                                                                                    | ts<br>tative acting on behalf of the applicant<br>applying for benefits<br><b>cout who helped you complete the applica</b><br>Organization Type<br>Select One<br>Select One<br>Community Food Bank<br>Community Health Clinic<br>Hospital Advocate/Social Wor<br>Housing Office<br>Other Type of Organization<br>State or County Agency<br>Email        | r<br>T                      |
| Applicant – Person applying for benefit<br>Authorized Representative – Represent<br>Non-Applicant – Helper to the person a<br><b>Please tell us more information ab</b><br>Name of Organization<br>Name of Person Helping You<br>First Name<br>Phone Number<br>Address Line 1                                                                                                    | ts<br>tative acting on behalf of the applicant<br>applying for benefits<br><b>cout who helped you complete the applica</b><br>Organization Type<br>Select One<br>Select One<br>Community Food Bank<br>Community Health Clinic<br>Hospital Advocate/Social Wor<br>Housing Office<br>Other Type of Organization<br>State or County Agency<br>Email        | tion<br>▼<br>ker            |
| Applicant – Person applying for benefit<br>Authorized Representative – Represent<br>Non-Applicant – Helper to the person a<br>Please tell us more information about<br>Name of Organization<br>Name of Person Helping You<br>First Name<br>Phone Number<br>Address Line 1                                                                                                    | ts<br>tative acting on behalf of the applicant<br>applying for benefits<br><b>cout who helped you complete the applica</b><br>Organization Type<br>Select One<br>Community Food Bank<br>Community Health Clinic<br>Hospital Advocate/Social Wor<br>Housing Office<br>Other Type of Organization<br>State or County Agency<br>Email                      | tion<br>▼<br>ker            |
| Applicant – Person applying for benefit<br>Authorized Representative – Represent<br>Non-Applicant – Helper to the person a<br>Please tell us more information about<br>Name of Organization<br>Name of Person Helping You<br>First Name<br>Phone Number<br>Address Line 1<br>Address Line 2                                                                                                    | ts<br>tative acting on behalf of the applicant<br>applying for benefits<br><b>bout who helped you complete the applica</b><br>Organization Type<br>Select One<br><u>Select One</u><br>Community Food Bank<br>Community Health Clinic<br>Hospital Advocate/Social Wor<br>Housing Office<br>Other Type of Organization<br>State or County Agency<br>Email | tion                        |
| Applicant – Person applying for benefit         Authorized Representative – Represent         Non-Applicant – Helper to the person a         Please tell us more information about the person and the person of the person of the person of the person and the person of the person of the pe | ts<br>tative acting on behalf of the applicant<br>applying for benefits<br><b>bout who helped you complete the applica</b><br>Organization Type<br>Select One<br>Select One<br>Community Food Bank<br>Community Health Clinic<br>Hospital Advocate/Social Wor<br>Housing Office<br>Other Type of Organization<br>State or County Agency<br>Email        | tion<br>▼ ker de (#####)    |
| Applicant – Person applying for benefit<br>Authorized Representative – Represent<br>Non-Applicant – Helper to the person a<br>Please tell us more information about<br>Name of Organization<br>Name of Person Helping You<br>First Name<br>Phone Number<br>Address Line 1<br>Address Line 2<br>City                                                                                                    | ts<br>tative acting on behalf of the applicant<br>applying for benefits<br><b>rout who helped you complete the applica</b><br>Organization Type<br>Select One<br>Select One<br>Community Food Bank<br>Community Health Clinic<br>Hospital Advocate/Social Wor<br>Housing Office<br>Other Type of Organization<br>State or County Agency<br>Email        | tion<br>▼ ker de (#####)    |

An information page of which county office will receive the application will be shown.

| English                                          | Español                                                         | Somali                                                                    | TRN 02 Environment<br>TRN02                                                                                                    |                                                                                   | Version : 3.0.2.B Build : 3 |
|--------------------------------------------------|-----------------------------------------------------------------|---------------------------------------------------------------------------|----------------------------------------------------------------------------------------------------|-----------------------------------------------------------------------------------|-----------------------------|
| SELF-SERV                                        | ICE PORT                                                        | AL                                                                        | Help 🔋   My                                                                                                    | Account                                                                           | Log Ou                      |
| APPL<br>for ben<br>Office S<br>Welcom<br>Percent | efits<br>Selection                                              | ion People<br>D0%                                                         | Job and Other Expenses                                                                                                    | Resources                                                                         | ther Submit<br>Application  |
| Ba<br>sei<br>addit<br>Any                        | nsed on your<br>nt to the foll<br>ional location<br>time an app | county of re<br>owing count<br>ns to drop of<br>Office Loc<br>ointment or | esidence, your application will be<br>y agency for processing. To find<br>ff verification please click on the<br>ations and Hours link to the left.<br>interview is scheduled, it can be<br>in-person or over the phone. | SUMMIT County<br>37 N HIGH ST<br>AKRON OH 44308<br>Hours<br>[Mon, Tue, Wed,<br>pm | Thur, Fri] 8:00 am-4:45     |
|                                                  |                                                                 |                                                                           |                                                                                                    |                                                                                   | Back Save and Continue      |

There is an option to upload documents for verification. This list of documents on this page is a generic list.

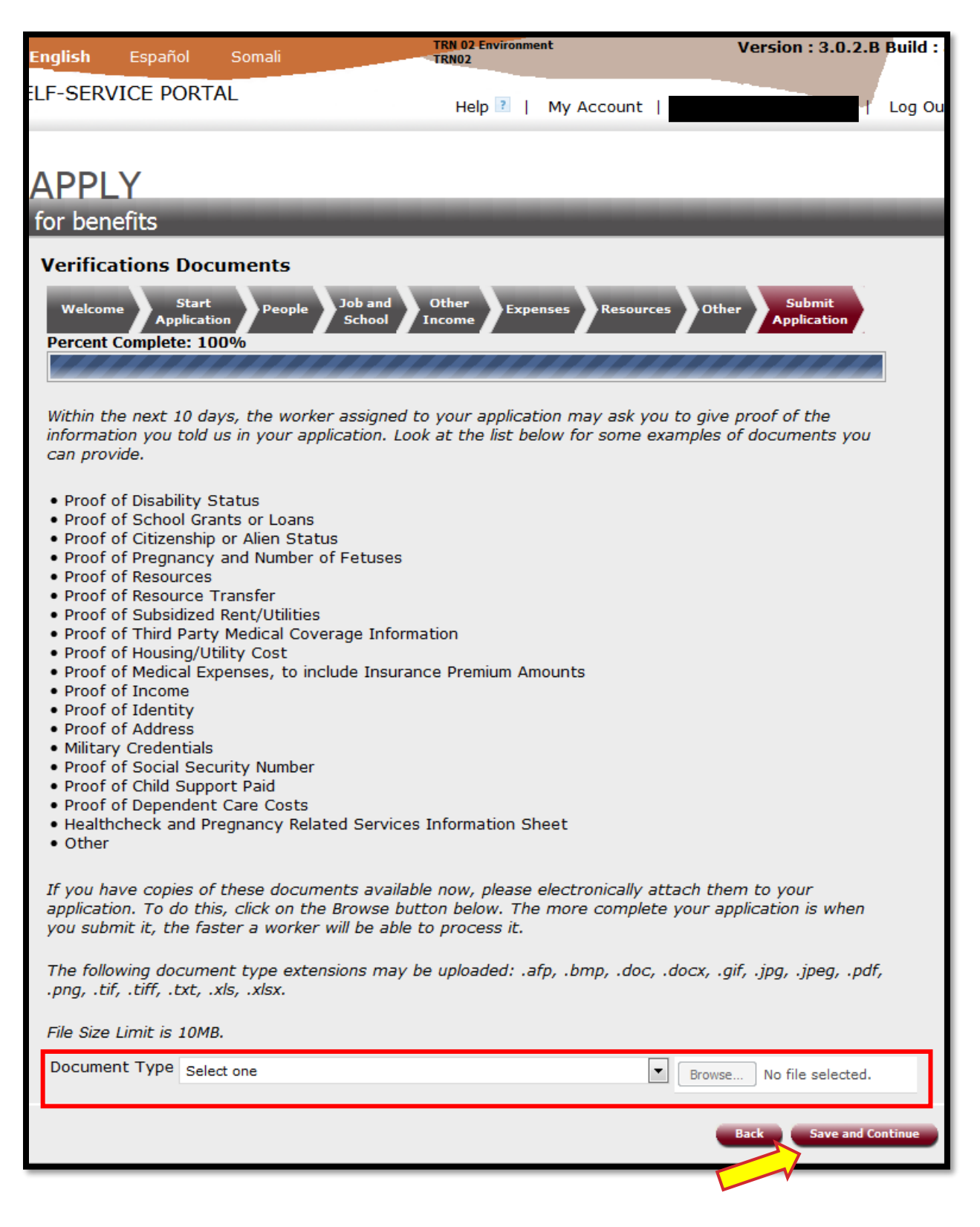

The signature page contains a lot of important information such as; stating information is true, authorization for electronic verifications, privacy and discrimination practices. This page must be signed to submit the application.

In the signature section, the applicant should be typing their name and selecting **Applicant** in the Description field. If the Authorized Representative is completing the application, they should type their name and select **Authorized Representative** in the Description field.

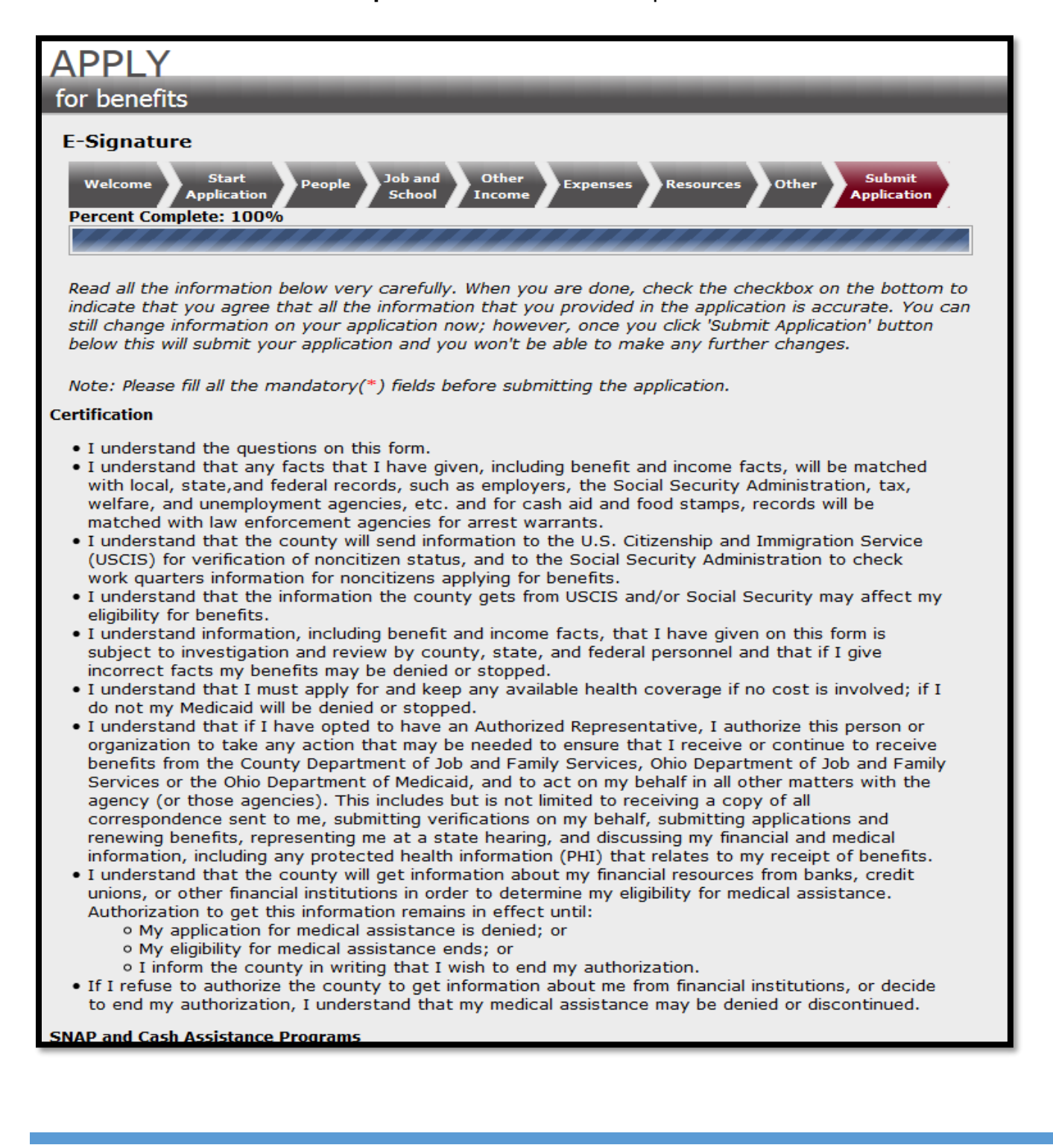

| For      | a convert                                                                                                    | the Notice of                                                                            | Drivpey Drastices                                                                                  | a places call out Obia Madicaid Consumer Hatling tall free at (200)224                                                                                                    |  |  |
|----------|----------------------------------------------------------------------------------------------------|------------------------------------------------------------------------------------------|----------------------------------------------------------------------------------------------------|----------------------------------------------------------------------------------------------------|--|--|
| 868      | a copy of<br>30 or by vis                                                                                                    | siting out web                                                                           | site at                                                                                            | s, please can out onlo Medicaid Consumer Houme ton mee at (800)324-                                                                                                    |  |  |
| http     | p://www.m                                                                                                    | edicaid.ohio.                                                                            | gov/FOROHIOAN                                                                                      | IS/AlreadyCovered/NoticeofPrivacyPractices.aspx                                                                                                    |  |  |
| * I dec  | clare under                                                                                                    | penalty of pe                                                                            | erjury under the                                                                                   | laws of the United States of America that the information contained in                                                                                                    |  |  |
| this sta | atement of                                                                                                    | facts is true,                                                                           | correct and corr                                                                                   | nplete.                                                                                                    |  |  |
|          | Check to                                                                                                    | o Sign."                                                                                 | Name                                                                                               | Description                                                                                                    |  |  |
|          |                                                                                                    |                                                                                          |                                                                                                    | Applicant 🔻                                                                                                    |  |  |
|          |                                                                                                    |                                                                                          |                                                                                                    | Applicant<br>Authorized Representative Scription selects:                                                                                                    |  |  |
|          |                                                                                                    |                                                                                          |                                                                                                    | Non-Applicant /ing for benefits                                                                                                    |  |  |
|          |                                                                                                    |                                                                                          |                                                                                                    | Authorized Representative – Representative acting on<br>behalf of the applicant                                                                                                    |  |  |
|          |                                                                                                    |                                                                                          |                                                                                                    | Non-Applicant – Helper to the person applying for                                                                                                    |  |  |
|          |                                                                                                    |                                                                                          |                                                                                                    | benefits                                                                                                    |  |  |
|          | This ins<br>sex and                                                                                                    | titution is pro<br>in some case                                                          | hibited from disc<br>s religion or poli                                                            | criminating on the basis of race, color, national origin, disability, age,<br>itical beliefs.                                                                                                    |  |  |
|          | The U.S<br>religious<br>program                                                                                                    | . Department<br>s creed, disab<br>n or activity co                                       | of Agriculture a<br>ility, age, politica<br>onducted or func                                       | lso prohibits discrimination based on race, color, national origin, sex,<br>al beliefs or reprisal or retaliation for prior civil rights activity in any<br>ded by USDA.                                                                                                    |  |  |
|          | Persons<br>Braille,<br>where t<br>contact<br>be made                                                                                                    | with disabilit<br>large print, au<br>hey applied fo<br>USDA throug<br>e available in     | ies who require a<br>udiotape, Americ<br>or benefits. Indiv<br>h the Federal Re<br>languages other | alternative means of communication for program information (e.g.<br>can Sign Language, etc.), should contact the Agency (State or local)<br>riduals who are deaf, hard of hearing or have speech disabilities may<br>lay Service at (800) 877-8339. Additionally, program information may<br>than English. |  |  |
|          | To file a<br>(AD-302<br><u>http://w</u><br>USDA a<br>complai                                                                                                    | program com<br>27), found onl<br><u>ww.ascr.usda</u><br>nd provide in<br>nt form, call ( | nplaint of discrim<br>line at:<br>a.gov/complaint<br>the letter all of t<br>(866) 632-9992.        | ination, complete the <u>USDA Program Discrimination Complaint Form</u> ,<br><u>filing_cust.html</u> and at any USDA office, or write a letter addressed to<br>the information requested in the form. To request a copy of the<br>Submit your completed form or letter to USDA by:                         |  |  |
|          | (1)                                                                                                    | mail: U.S. D<br>Office of the<br>1400 Indepe<br>Washington,                              | epartment of Ag<br>Assistant Secret<br>Indence Avenue,<br>D.C. 20250-941                           | riculture<br>tary for Civil Rights<br>SW<br>.0                                                                                                    |  |  |
|          | (2)                                                                                                    | fax: (202) 6                                                                             | 90-7442; or                                                                                        |                                                                                                    |  |  |
|          | (3)                                                                                                    | email: progr                                                                             | ram.intake@usda                                                                                    | a.gov.                                                                                                    |  |  |
|          | For any other information dealing with Supplemental Nutrition Assistance Program (SNAP) issues, persons should either contact the USDA SNAP Hotline Number at (800) 221-5689, which is also in Spanish or call the <u>State Information/Hotline Numbers</u> (click the link for a listing of hotline numbers by State); found online at: <u>http://www.fns.usda.gov/snap/contact_info/hotlines.htm</u> . |                                                                                          |                                                                                                    |                                                                                                    |  |  |
|          | To file a complaint of discrimination regarding a program receiving Federal financial assistance through the U.S. Department of Health and Human Services (HHS), write: HHS Director, Office for Civil Rights, Room 515-F, 200 Independence Avenue, S.W., Washington, D.C. 20201 or call (202) 619-0403 (voice) or (800) 537-7697 (TTY).                                                                 |                                                                                          |                                                                                                    |                                                                                                    |  |  |
|          | This inst                                                                                                    | titution is an                                                                           | equal opportunit                                                                                   | y provider.                                                                                                    |  |  |
|          |                                                                                                    |                                                                                          |                                                                                                    | Back Submit Application                                                                                                    |  |  |

#### **Check Eligibility Option**

The option is available to put in general information before applying to see if there is potential eligibility for Medical, Food, or Cash. Chose this option from the Ohio Benefits Home Page or Self-Service Portal Page.

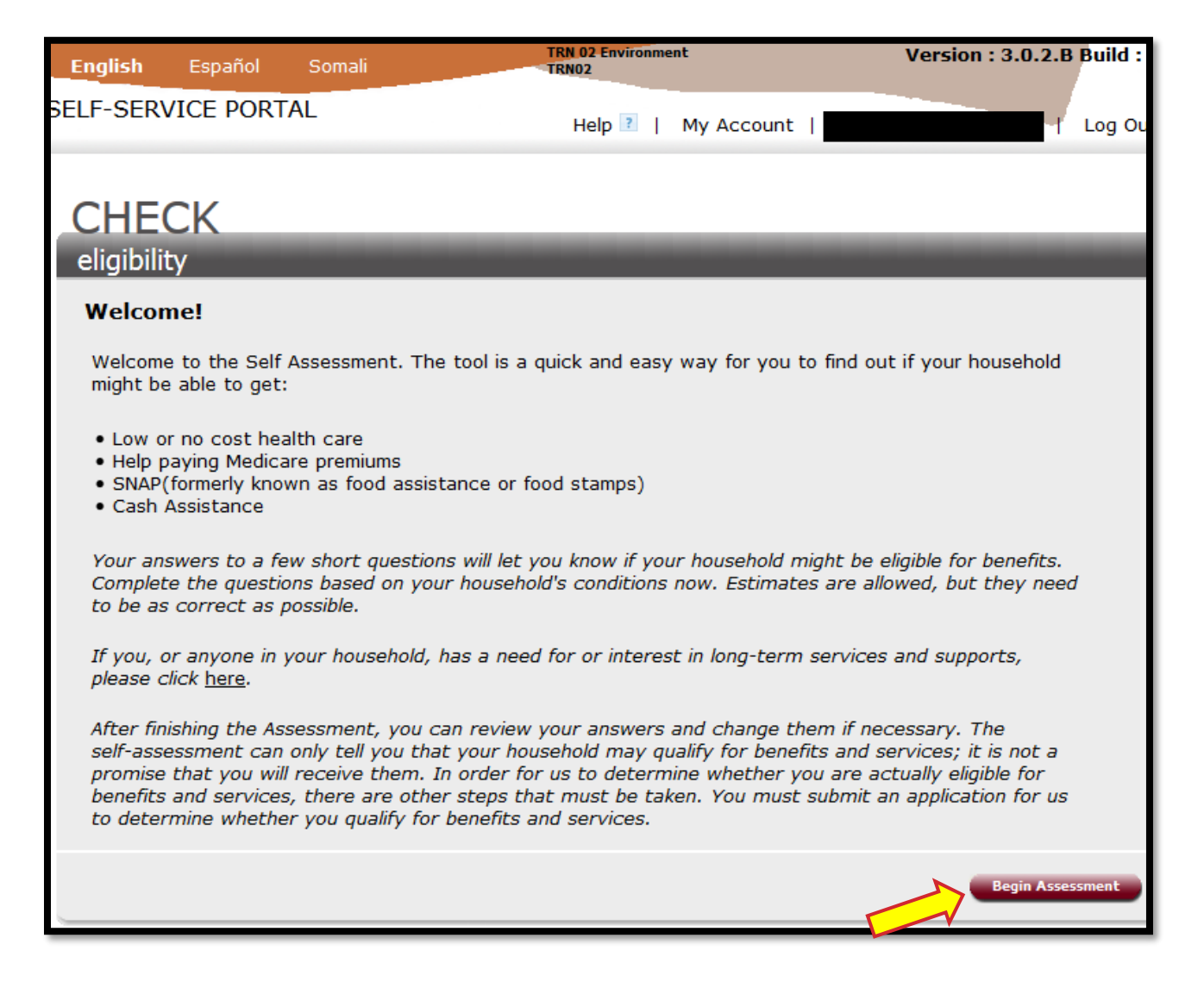

| English                                                         | Español                                                                     | Somali                                                                | TRN 02 Environment<br>TRN02                                                                                                    | Version : 3.0.2.B Build :                                                                                              |
|-----------------------------------------------------------------|-----------------------------------------------------------------------------|-----------------------------------------------------------------------|----------------------------------------------------------------------------------------------------|----------------------------------------------------------------------------------------------------|
| SELF-SER\                                                       | /ICE PORT                                                                   | AL                                                                    | Help 🔋   My Account                                                                                                    | l Log Ou                                                                                                    |
| CHEC<br>eligibilit<br>Financi<br>* Red aste<br>How many         | CK<br>ty<br>ial Inform<br>risk indicates<br>r adults are in                 | ation<br>s required<br>n your house                                   | ehold?*                                                                                                    | Select One 💌                                                                                                    |
| Is anyone<br>How many                                           | age 60 or ol<br>v children are                                              | der?*<br>in your hou                                                  | sehold?*                                                                                                    | © Yes ◎ No<br>Select One ▼                                                                                             |
| How much<br>household<br>How much<br>checking a<br>How much     | total money<br>get last mor<br>cash does t<br>accounts and<br>does the ho   | / (before tax<br>nth?*<br>the househo<br>d saving acc<br>ousehold pay | xes) did all of the people in your<br>Id have on hand? Include cash, money in<br>younts, etc.*<br>y for medical expenses monthly?* |                                                                                                    |
| Are any h<br>If not, doe<br>Does anyo<br>Is anyone<br>Is anyone | ousehold mer<br>es anyone wi<br>one have a di<br>pregnant?*<br>in the house | mbers United<br>ho is not a U<br>isability? *<br>chold enrolle        | d States Citizens?*<br>JS Citizen have legal documentation?*<br>d in Medicare?*                                                    | <ul> <li>Yes ○ No</li> <li>Yes ○ No</li> <li>Yes ○ No</li> <li>Yes ○ No</li> <li>Yes ○ No</li> <li>Yes ○ No</li> </ul> |
|                                                                 |                                                                             |                                                                       |                                                                                                    | Back Continue                                                                                                    |

#### **Application Status**

To review the status of an application submitted, log into the Ohio Benefits Self-Service Portal and Under the Apply option there is an option to View Status.

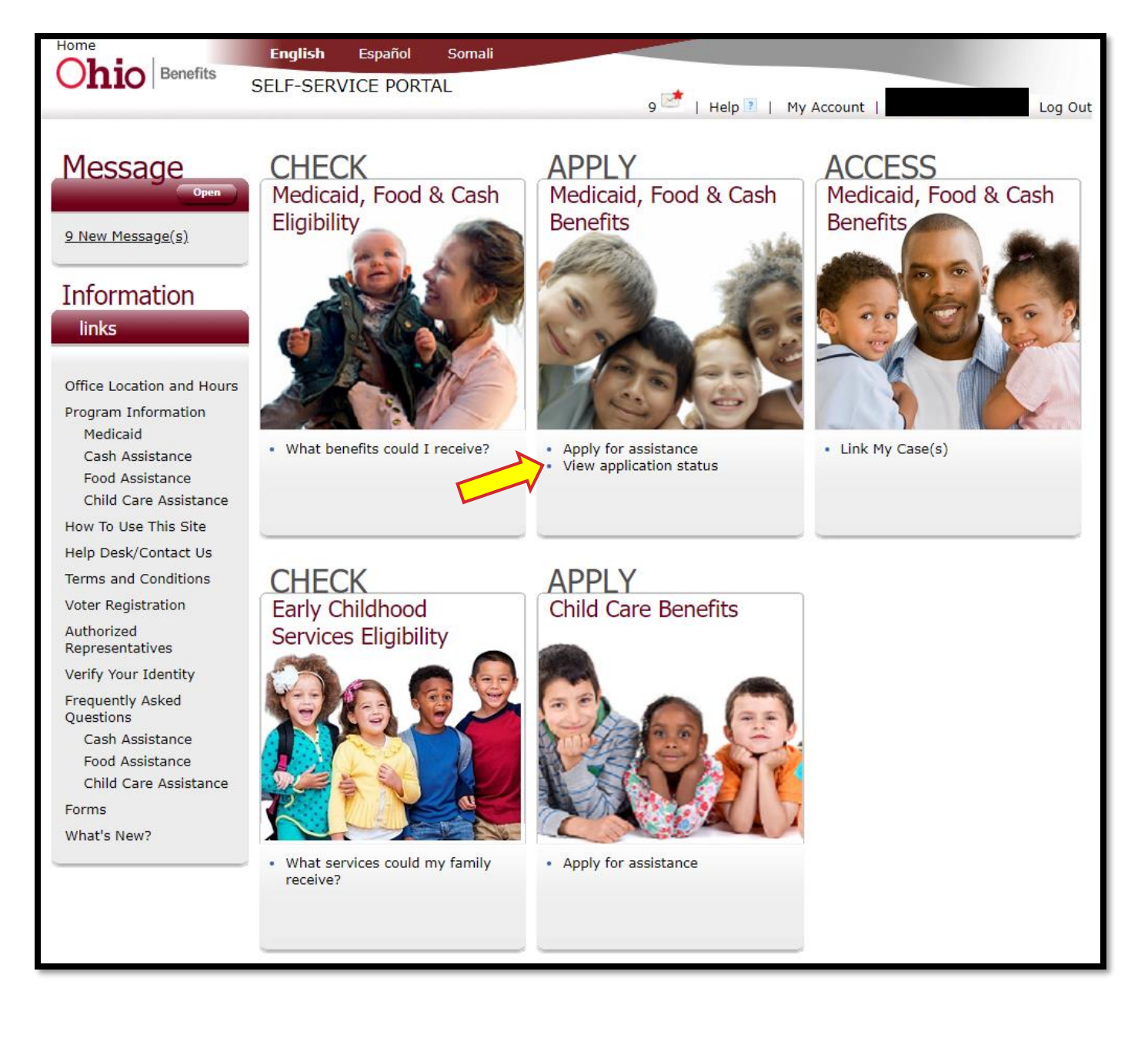

| English                  | Español        | Somali            | TRN 02 Environm<br>TRN02 | ent                  | Version : 3.0.2.     | B Build :   |
|--------------------------|----------------|-------------------|--------------------------|----------------------|----------------------|-------------|
| SELF-SERVI               | CE PORTA       | NL .              | Help ?                   | My Account           |                      | Log Ou      |
| APPL<br>for benef        | fits           | _                 | _                        | _                    | _                    | _           |
| View App                 | plication §    | Status            |                          |                      |                      |             |
| You can se               | earch for ap   | plications by sel | lecting the required dat | e range and clicking | the 'search' button. |             |
| * Red aste               | erisk indicate | es required       |                          |                      |                      |             |
| Submitted<br>Last 30 day | Date Range     | *<br>Search       |                          |                      |                      |             |
| Applicatio               | on Date        | Prog              | ram                      | Application N        | umber Ac             | tion        |
| Not Submitt              | ted            | Medica            | aid, SNAP                | 2036364              | <u> </u>             | liew        |
|                          |                |                   |                          |                      | Rest                 | ults 1 of 1 |
|                          |                |                   |                          |                      |                      | Back        |
| •                        |                |                   | III                      |                      |                      |             |

#### **Authorized Rep Request**

After logging into the Ohio Benefits Self-Service Portal, there is an option to input Authorized Representative information.

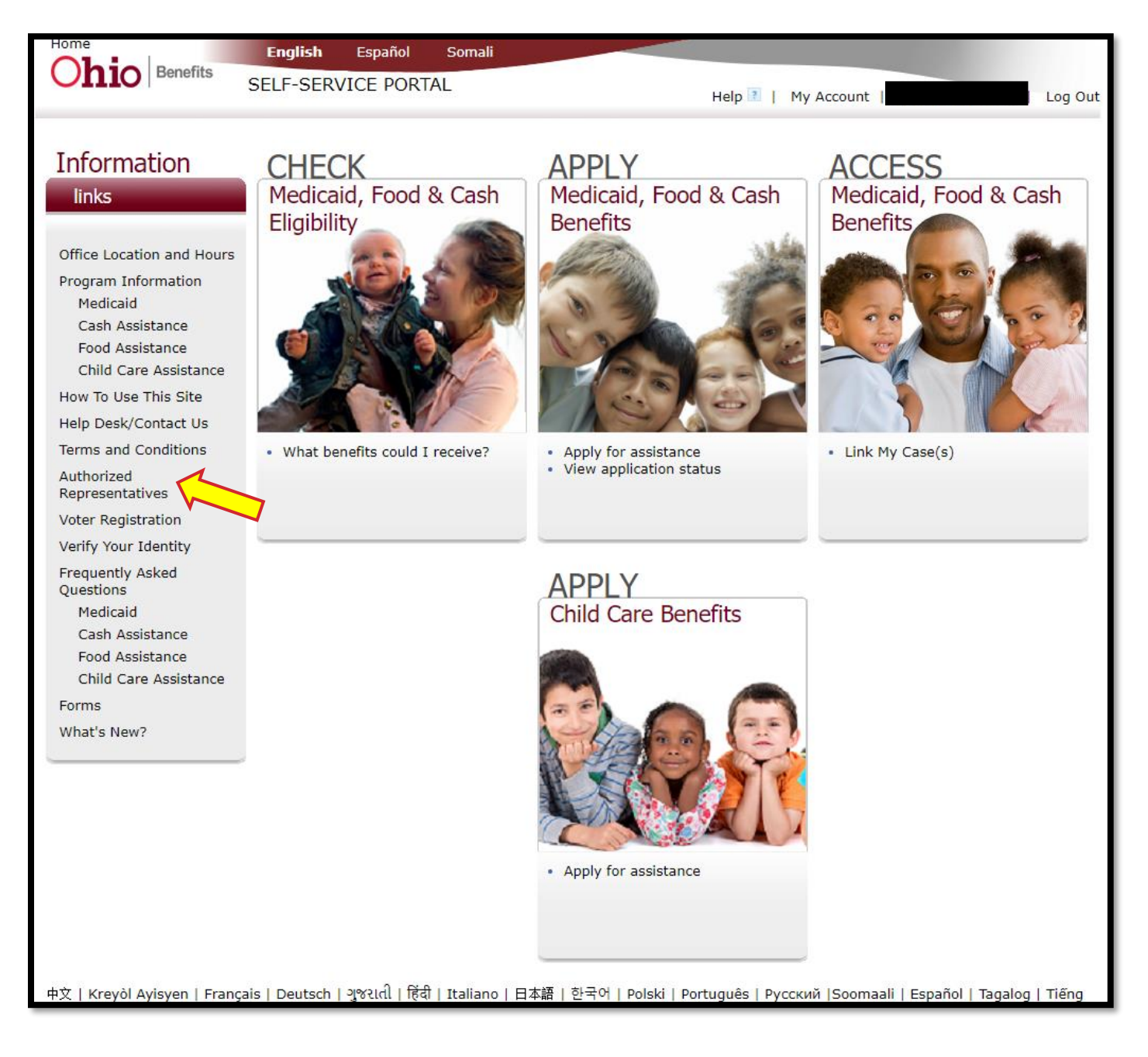

# DETAILS

#### **Authorized Representative Request**

In order to view and manage benefit information for a benefit recipient online, you must submit a request to link your account.

In order to link your account, you must already be an active Authorized Representative on the case.

In order to become an Authorized Representative, you must be 18 years of age and the benefit recipient must designate you to act on their behalf, in writing.

#### \*Red asterisk indicates a required field

| First           | Name                                                    | <b>Middle Name</b><br>M                                | Last Nam                           | e Suffix                                               |                          |
|-----------------|---------------------------------------------------------|--------------------------------------------------------|------------------------------------|--------------------------------------------------------|--------------------------|
| Do yo           | ou represent an Assis                                   | sting or Community-Base                                | ed Organizatior                    | ?* • Yes O No                                          |                          |
| Organ           | ization Name*                                           |                                                        |                                    |                                                        |                          |
| Ident           | ity Validation                                          |                                                        |                                    |                                                        |                          |
| While<br>verify | the following inform<br>your identity when a            | ation is not required to l<br>applying for or managing | oe an Authorize<br>3 a Medicaid ca | ed Representative, it may<br>se on behalf of another p | be required to<br>erson. |
| Date (          | of Birth (mm/dd/yyy                                     | у)                                                     | So                                 | cial Security Number (i.e.                             | 123-45-6789)             |
| Contact         | Information                                             |                                                        |                                    |                                                        |                          |
|                 | Home Phone Numb<br>(999)999-9999                        | er Mobile Phone N<br>(999)999-9999                     | lumber E<br>9 (                    | example@abc.com)                                       |                          |
|                 | I would like to recei<br>(Note: You will still<br>Email | ve messages through<br>receive paper copies of a       | all notices)                       |                                                        |                          |

#### **Applying for Child Care Benefits**

In the Child Care Benefits section, select "Apply for assistance".

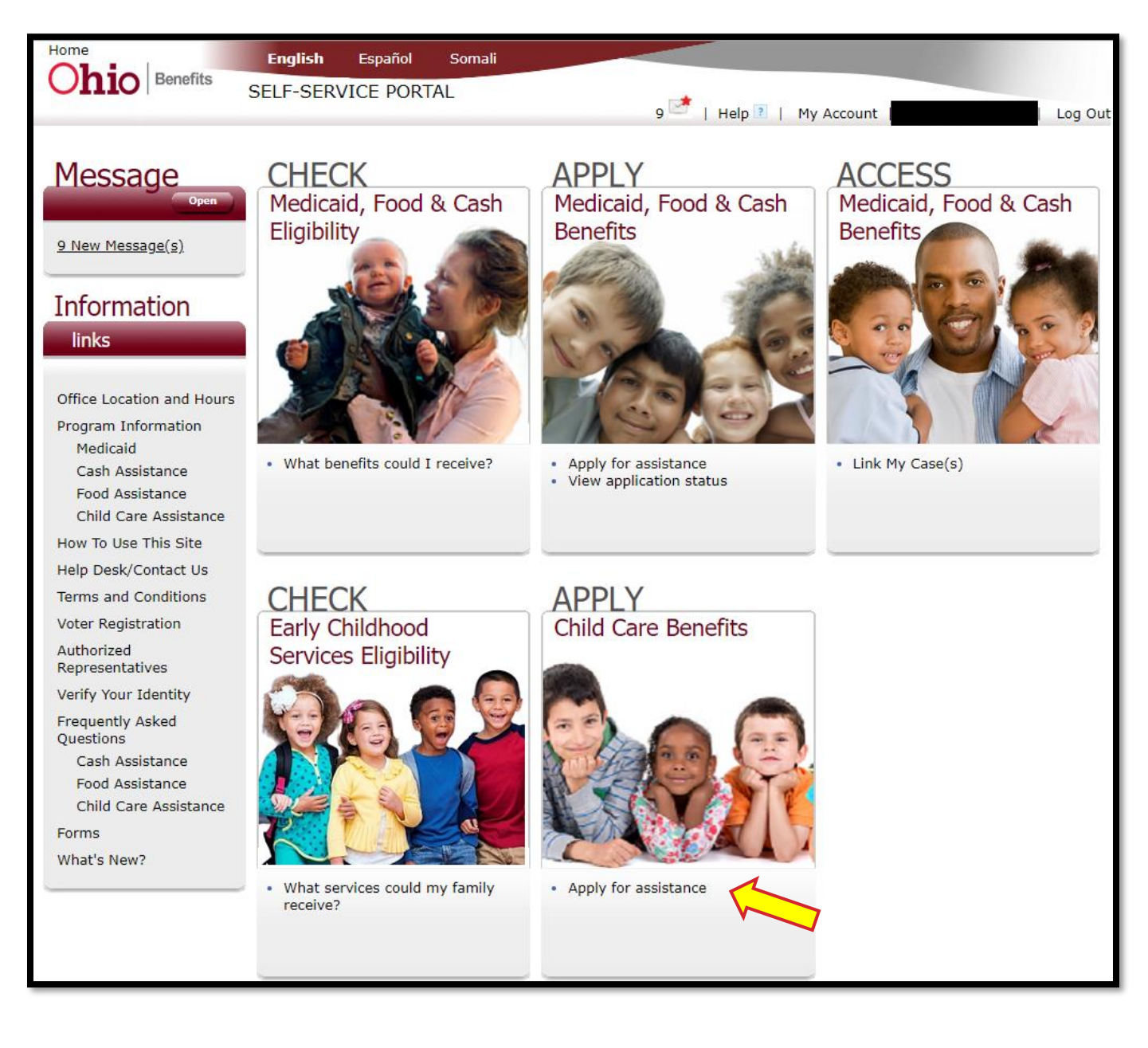

Review the Application and Provider FAQs, then select Begin Application.

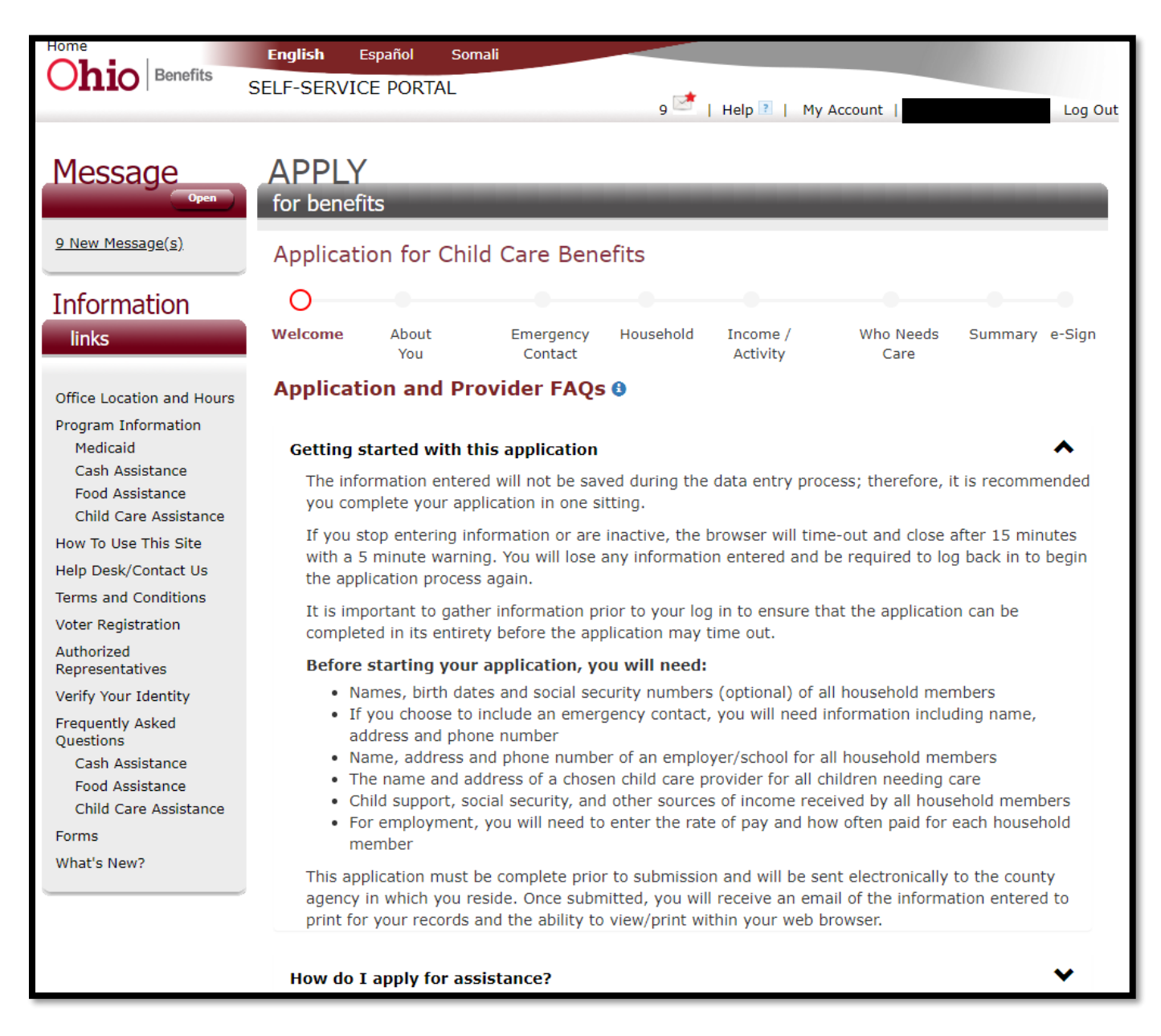

| What will I need to do after submission?                                                                                                    | 1 |
|----------------------------------------------------------------------------------------------------|---|
| When will my eligibility begin?                                                                                                    | • |
| How do I get help with completing this application?                                                                                                    | 1 |
| What verification do I need?                                                                                                    | 1 |
| How do I choose a child care provider?                                                                                                    | • |
| How do I make a complaint about a provider?                                                                                                    | ٦ |
| What if my child has a disability or I suspect my child may be developmentally delayed?                                                                                                    |   |
| What is Step Up To Quality?                                                                                                    |   |
| <ul> <li>Step Up To Quality helps families identify child care programs that go beyond the minimum standards of licensing. Star Rated programs demonstrate higher levels of quality in a variety of ways.</li> <li>For more information, visit our website at http://jfs.ohio.gov/cdc/index.stm.</li> </ul> |   |
| Begin Application                                                                                                    |   |

The application for child care benefits will begin with the About You section.

|                                                                                                    |                                                                                                    | 9 📑   Help                                                                   | ?   My Account   Log Out                                                                                                    |
|----------------------------------------------------------------------------------------------------|----------------------------------------------------------------------------------------------------|------------------------------------------------------------------------------|----------------------------------------------------------------------------------------------------|
| Message<br><sup>Open</sup><br><sup>9</sup> New Message(s)<br>A<br>Information<br>links                                                                                                    | APPLY<br>or benefits<br>Application for Child Care Bene<br>Velcome About Emergency<br>You Contact                                                                                            | efits<br>Household Incor<br>Activ                                            | me / Who Needs Summary e-Sign<br>ivity Care                                                                                                    |
| Office Location and Hours A<br>Program Information<br>Medicaid If<br>Cash Assistance<br>Food Assistance<br>Child Care Assistance If<br>How To Use This Site<br>Help Desk/Contact Us            | AboutYou<br>f you are not registered to vote where you<br>Yes, I want to register to vote.<br>f you do not select either box, you will be of<br>your answer to the above question will not a | live now, would you<br>No,<br>considered to have d<br>affect your applicatio | I like to apply to register to vote?<br>I do not want to register to vote.<br>lecided to not register to vote at this time.<br>on for benefits in any way. |
| Terms and Conditions Voter Registration Authorized Representatives Verify Your Identity T Frequently Asked Questions Cash Assistance Food Assistance Child Care Assistance Forms What's New? M | * Required Fields<br>Fell Us about yourself(the applicant)<br>First Name *<br>Date of Birth<br>Mailing Address *                                                                             | MI                                                                           | Last Name *                                                                                                    |

| City *                        | County *                     | State *           | Zip * |
|-------------------------------|------------------------------|-------------------|-------|
|                               | •                            | •                 |       |
| Is your mailing addres        | ss different from street add | ress? *           |       |
|                               | Ŧ                            |                   |       |
| Home Phone Number             | Cell Phone Number            | Work Phone Number |       |
|                               |                              |                   |       |
| May we send text mes          | ssages to your cell phone nu | umber?            | 5     |
|                               | <b>v</b>                     |                   |       |
| Email Address                 |                              |                   |       |
|                               |                              |                   |       |
|                               |                              |                   |       |
|                               |                              |                   |       |
| _                             |                              |                   |       |
| Are you:<br>Visually Impaired |                              |                   |       |
|                               | Ŧ                            |                   |       |
| Hearing Impaired              |                              |                   |       |
|                               | Ŧ                            |                   |       |
| Do you need any of th         | e following services?        |                   |       |
| Interpreter                   | e ronowing activices:        |                   |       |
|                               | Ŧ                            |                   |       |
| Sign Language                 |                              |                   |       |
|                               | T                            |                   |       |
| Other                         |                              |                   |       |
|                               | Ŧ                            |                   |       |
|                               |                              |                   |       |

Once all required fields are completed, select Next Step.

| Spoken:                                                                                                    | What is your preferred language?                                                                                                    |
|----------------------------------------------------------------------------------------------------|----------------------------------------------------------------------------------------------------|
| <ul> <li>written:</li> <li>written:</li> <li>writtal Status</li> <li>or savings (such as bank accounts, annuities, stocks, or bonds)?</li> <li>or savings (such as bank accounts, annuities, stocks, or bonds)?</li> <li>or savings (such as bank accounts, annuities, stocks, or bonds)?</li> <li>Are you or anyone in your household in the military?</li> <li>or or v</li> <li>Have you ever been found guilty of child care fraud?</li> <li>or v</li> <li>Do you currently have an Ohio Works First (OWF) Self-Sufficiency Plan?</li> <li>or v</li> <li>If you are a minor, are you currently in LEAP?</li> <li>or v</li> <li>Do you have any college credit hours?</li> </ul>                                                                                                    | Spoken:                                                                                                    |
| Written:<br>Term of the people in your home have more than one million total dollars in cash, checking, or savings (such as bank accounts, annuities, stocks, or bonds)?<br>Term of the people in your household in the military?<br>Term of the you or anyone in your household in the military?<br>The you or anyone in your household in the military?<br>The you or anyone in your household in the military?<br>The you or anyone in your household in the military?<br>The you or anyone in your household in the military?<br>The you or anyone in your household in the military?<br>The you or anyone in your household in the military?<br>The you or anyone in your household in the military?<br>The you or anyone in your household in the military?<br>The you currently have an Ohio Works First (OWF) Self-Sufficiency Plan?<br>The you are a minor, are you currently in LEAP?<br>The you have any college credit hours?<br>The you have any college credit hours?<br>The you have any college credit hours?                                                                                                    | <b>v</b>                                                                                                    |
| Image: start in the image: start in the start in the start | Written:                                                                                                    |
| Marital Status   v   Do you and the people in your home have more than one million total dollars in cash, checking, or savings (such as bank accounts, annuities, stocks, or bonds)?   v   Are you or anyone in your household in the military?   v   Have you ever been found guilty of child care fraud?   v   Do you currently have an Ohio Works First (OWF) Self-Sufficiency Plan?   v   If you are a minor, are you currently in LEAP?   v   Do you have any college credit hours?   v   Back Next Step                                                                                                    | <b>v</b>                                                                                                    |
| *   Do you and the people in your home have more than one million total dollars in cash, checking, or savings (such as bank accounts, annuities, stocks, or bonds)?   *   Are you or anyone in your household in the military?   *   Have you ever been found guilty of child care fraud?   *   Do you currently have an Ohio Works First (OWF) Self-Sufficiency Plan?   *   If you are a minor, are you currently in LEAP?   *   Do you have any college credit hours?   *                                                                                                    | Marital Status                                                                                                    |
| Do you and the people in your home have more than one million total dollars in cash, checking,<br>or savings (such as bank accounts, annuities, stocks, or bonds)?<br>                                                                                                    | <b>v</b>                                                                                                    |
| *   Are you or anyone in your household in the military?       *   Have you ever been found guilty of child care fraud?       *   Do you currently have an Ohio Works First (OWF) Self-Sufficiency Plan?     *   If you are a minor, are you currently in LEAP?     *   Do you have any college credit hours?     Back Next Step                                                                                                    | Do you and the people in your home have more than one million total dollars in cash, checking, or savings (such as bank accounts, annuities, stocks, or bonds)? |
| Are you or anyone in your household in the military?           v         Have you ever been found guilty of child care fraud?          v         Do you currently have an Ohio Works First (OWF) Self-Sufficiency Plan?          v         If you are a minor, are you currently in LEAP?          v         Do you have any college credit hours?          v                                                                                                    | <b>v</b>                                                                                                    |
| *   Have you ever been found guilty of child care fraud?       *   Do you currently have an Ohio Works First (OWF) Self-Sufficiency Plan?     *   If you are a minor, are you currently in LEAP?     *   Do you have any college credit hours?     Back Next Step                                                                                                    | Are you or anyone in your household in the military?                                                                                                    |
| Have you ever been found guilty of child care fraud?           v         Do you currently have an Ohio Works First (OWF) Self-Sufficiency Plan?          v         If you are a minor, are you currently in LEAP?          v         Do you have any college credit hours?          v                                                                                                    | <b>v</b>                                                                                                    |
| v   Do you currently have an Ohio Works First (OWF) Self-Sufficiency Plan?   v   If you are a minor, are you currently in LEAP?   v   Do you have any college credit hours?   v   Back Next Step                                                                                                    | Have you ever been found guilty of child care fraud?                                                                                                    |
| Do you currently have an Ohio Works First (OWF) Self-Sufficiency Plan? <ul> <li>If you are a minor, are you currently in LEAP?</li> <li></li> <li></li> <li>Do you have any college credit hours?</li> </ul> <ul> <li>Back Next Step</li> </ul>                                                                                                    | <b>v</b>                                                                                                    |
| *   If you are a minor, are you currently in LEAP?   *   Do you have any college credit hours?   *   Back Next Step                                                                                                    | Do you currently have an Ohio Works First (OWF) Self-Sufficiency Plan?                                                                                          |
| If you are a minor, are you currently in LEAP?           *         Do you have any college credit hours?          *                                                                                                    | <b>v</b>                                                                                                    |
| Do you have any college credit hours?                                                                                                    | If you are a minor, are you currently in LEAP?                                                                                                    |
| Do you have any college credit hours?                                                                                                    | <b>v</b>                                                                                                    |
| • Back Next Step                                                                                                    | Do you have any college credit hours?                                                                                                    |
| Back Next Step                                                                                                    | <b>v</b>                                                                                                    |
| Back Next Step                                                                                                    |                                                                                                    |
|                                                                                                    | Back Next Step                                                                                                    |

Complete the Emergency Contact section and select Next Step.

| Home Benefits                                                | English Español Somali<br>SELF-SERVICE PORTAL<br>9 2   Help 7   My Account                                                           | Log Out                        |
|--------------------------------------------------------------|----------------------------------------------------------------------------------------------------|--------------------------------|
| Message                                                      | APPLY<br>for benefits                                                                                                    |                                |
| <u>9 New Message(s)</u>                                      | Application for Child Care Benefits                                                                                                  |                                |
| Information                                                  | • • • • •                                                                                                    |                                |
| links                                                        | Welcome         About         Emergency         Household         Income /         Wh           You         Contact         Activity | o Needs Summary e-Sign<br>Care |
| Office Location and Hours<br>Program Information<br>Medicaid | Emergency Contact <ul> <li>Not Applicable</li> </ul>                                                                                 |                                |
| Cash Assistance<br>Food Assistance<br>Child Care Assistance  | First Name MI Last Name                                                                                                    |                                |
| How To Use This Site                                         |                                                                                                    |                                |
| Help Desk/Contact Us                                         | Street Address                                                                                                    |                                |
| Terms and Conditions                                         |                                                                                                    |                                |
| Voter Registration                                           | City County State                                                                                                    | Zip                            |
| Authorized<br>Representatives                                |                                                                                                    | -                              |
| Verify Your Identity                                         |                                                                                                    |                                |
| Frequently Asked<br>Questions                                | Home Phone Number Cell Phone Number Work Phone Number                                                                                | r                              |
| Cash Assistance<br>Food Assistance                           |                                                                                                    |                                |
| Child Care Assistance                                        | May we send text messages to your cell phone number?                                                                                 |                                |
| Forms                                                        | T                                                                                                    |                                |
| What's New?                                                  | Email Address                                                                                                    |                                |
|                                                              |                                                                                                    |                                |
|                                                              | Nack Next Step                                                                                                    |                                |

List information about household members.

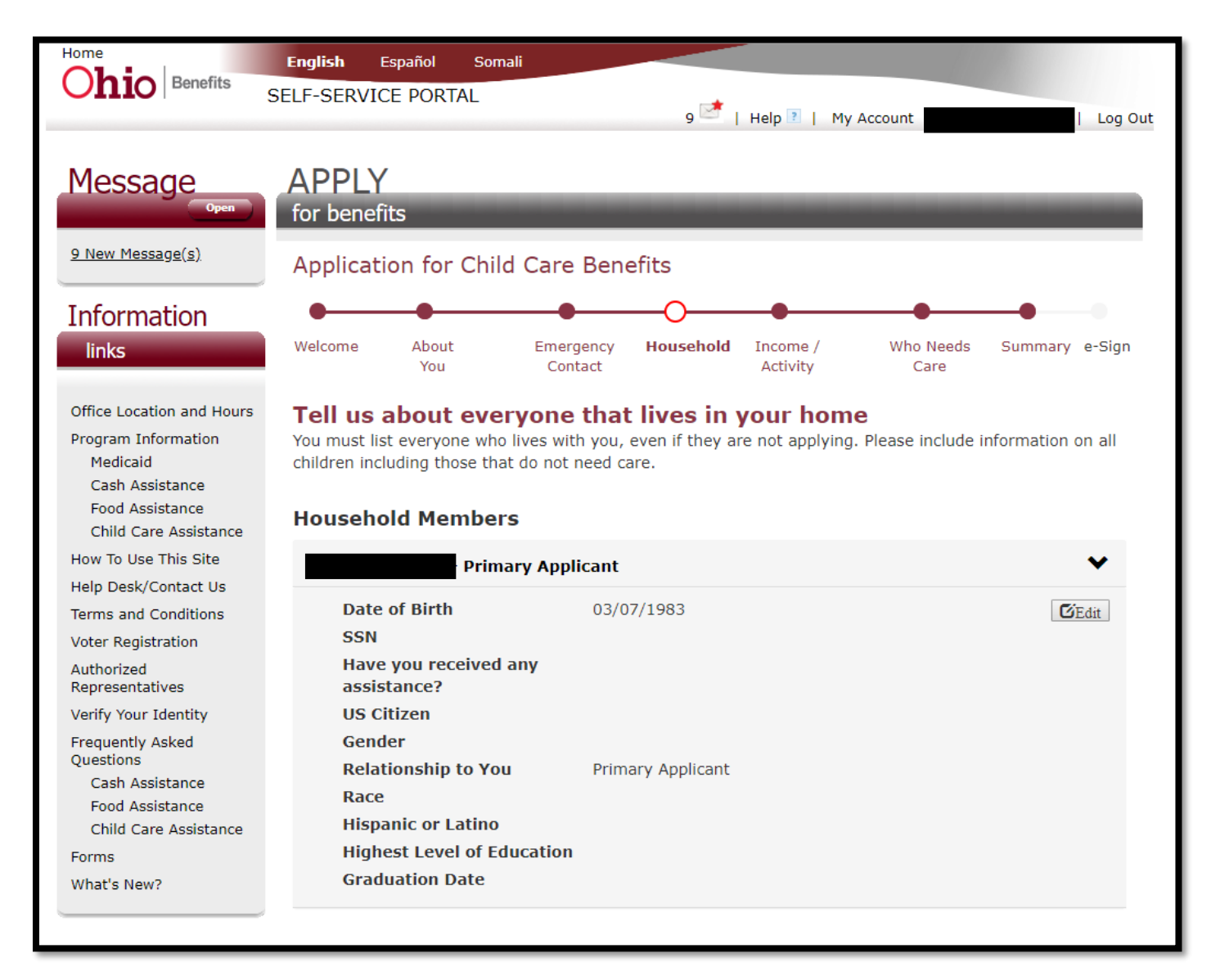

|   | First Name                                                            |
|---|-----------------------------------------------------------------------|
| ſ |                                                                       |
|   |                                                                       |
| I | Date of Birth                                                         |
|   |                                                                       |
| s | Social Security Number (optional)                                     |
|   |                                                                       |
|   | Have you ever received cash, child care, food, or medical assistance? |
| [ |                                                                       |
|   |                                                                       |
| l | US Citizen?                                                           |
|   | <b>v</b>                                                              |
| ( | Gender                                                                |
|   |                                                                       |
| I | Relationship to You (spouse, son, etc.)                               |
|   | <b>v</b>                                                              |
|   | Race                                                                  |
| ſ |                                                                       |
|   |                                                                       |
| I | Hispanic or Latino?                                                   |
|   | <b>v</b>                                                              |
| I | Highest Level of Education Completed Graduation Date                  |
|   | <b>v</b>                                                              |
|   | Add Household Member                                                  |
|   |                                                                       |
|   |                                                                       |
|   | Back Next Step                                                        |

Input information about income and qualifying activities.

| Ohio Benefits                                                                                                    | English Español Somali<br>SELF-SERVICE PORTAL                                                                                                    |
|----------------------------------------------------------------------------------------------------|----------------------------------------------------------------------------------------------------|
| Message                                                                                                    | APPLY<br>for benefits                                                                                                    |
| <u>9 New Message(s)</u>                                                                                                    | Application for Child Care Benefits                                                                                                    |
| Information                                                                                                    |                                                                                                    |
| links                                                                                                    | Welcome         About         Emergency         Household         Income /         Who Needs         Summary e-Sign           You         Contact         Activity         Care                                                                                                    |
| Office Location and Hours<br>Program Information<br>Medicaid<br>Cash Assistance<br>Food Assistance<br>Child Care Assistance<br>How To Use This Site | <b>Tell us about your qualifying income and activities</b><br>Please complete this section if you or the people in your home are working, attending school or<br>participating in a training program. If employed, please provide the current employer and any employer<br>each household member has worked for since your last application for child care assistance. This includes<br>self-employment and odd jobs. If attending school or a training program, please also provide verification<br>of your schedule. |
| Terms and Conditions                                                                                                    | Colort Household Member                                                                                                    |
| Voter Registration                                                                                                    |                                                                                                    |
| Authorized<br>Representatives                                                                                                    | <b>Y</b>                                                                                                    |
| Verify Your Identity                                                                                                    | First Name Last Name                                                                                                    |
| Frequently Asked<br>Questions                                                                                                    |                                                                                                    |
| Cash Assistance<br>Food Assistance<br>Child Care Assistance                                                                                         | Job Title                                                                                                    |
| Forms                                                                                                    |                                                                                                    |
| What's New?                                                                                                    | Start Date End Date                                                                                                    |
|                                                                                                    | Employer/School/Training Site Name                                                                                                    |

Input information about the child(ren) that are in need of care.

| Ohio Benefits                                                                                                    | English Español Somali<br>SELF-SERVICE PORTAL<br>9 💆   Help 🛛   My Account   Log Out                                                |
|----------------------------------------------------------------------------------------------------|----------------------------------------------------------------------------------------------------|
| Message<br>9 New Message(s)<br>Information<br>links                                                                                                    | APPLY<br>for benefits<br>Application for Child Care Benefits<br>Welcome About Emergency Household Income / Who Needs Summary e-Sign |
| Office Location and Hours<br>Program Information<br>Medicaid<br>Cash Assistance<br>Food Assistance<br>Child Care Assistance<br>How To Use This Site<br>Help Desk/Contact Us<br>Terms and Conditions<br>Voter Registration<br>Authorized<br>Representatives<br>Verify Your Identity<br>Frequently Asked<br>Questions<br>Cash Assistance<br>Food Assistance<br>Child Care Assistance | You Contact Activity Care     Tell us about the child(ren) who need care     Select Household Member                                |
| What's New?                                                                                                    | Child's Preferred Spoken Language                                                                                                   |

Review all of the information that was entered the e-Sign your application.

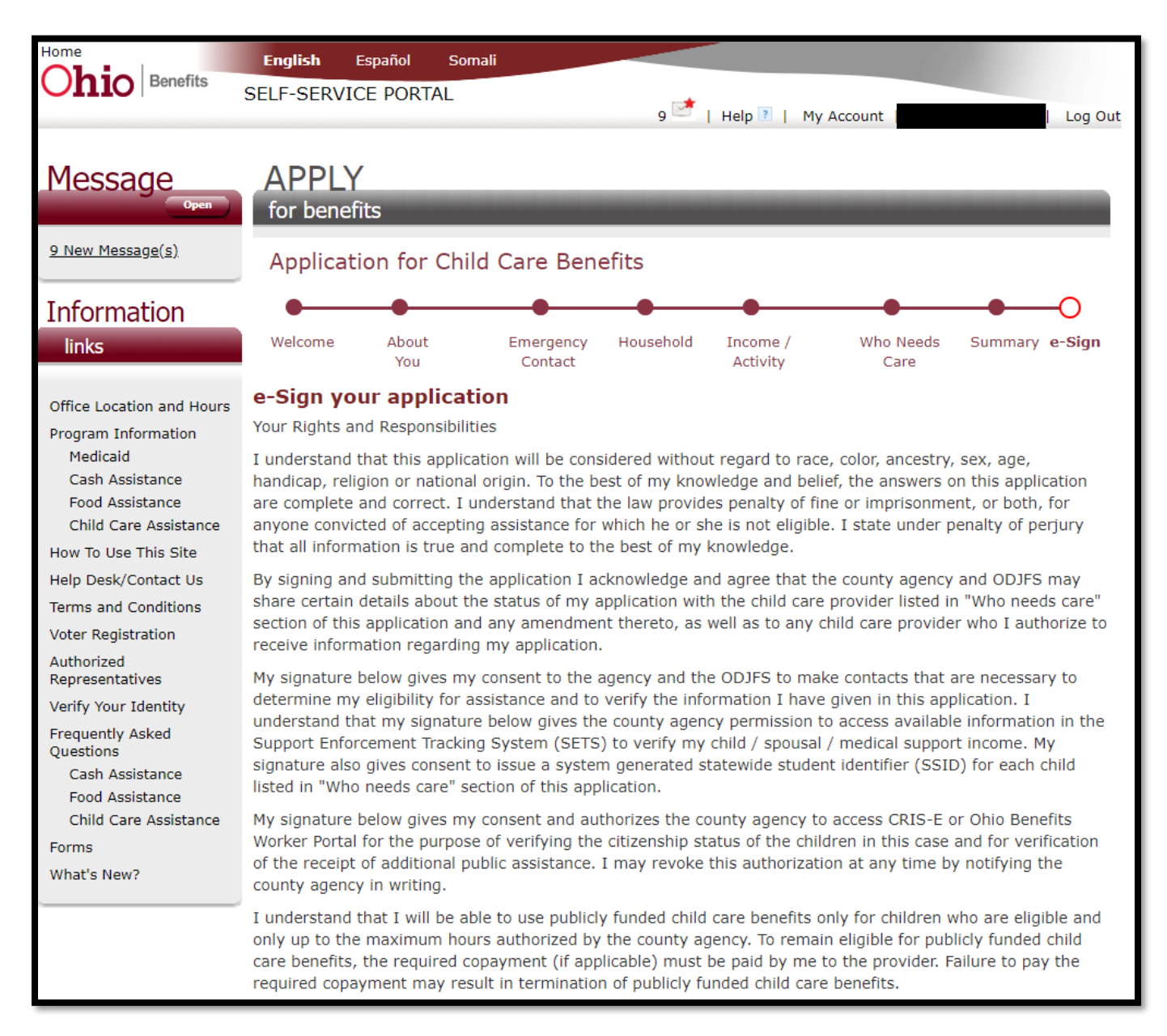

I understand that any change which affects child care eligibility, that I must report changes to the county agency including a change in family income, a change in hours of employment/training/education, a change in family size, and a change of address. I understand that I must report changes within 10 days of the date the change occurs.

I understand that if I am approved, I will be responsible for accurately recording my child's attendance at the child care program by utilizing an automated attendance tracking system. This includes registering in the system and creating personal identification information that I will use to access the system and to serve as my electronic signature. I understand that my child care provider is not permitted to record my child's attendance on my behalf, and may not have access to my personal identification information. I understand that the attendance tracking system may take my photo or a photo of my designee/sponsor as part of the login and logout process. I understand that I am responsible for approving any changes that my provider makes in the attendance tracking system regarding my child's attendance at the program.

I understand that if my child attends a Step Up To Quality rated program, and if an assessment is completed on my child, the data will be collected and reported to ODJFS.

I have received an explanation regarding the requirements for determining eligibility, the reasons why I may not be eligible, my right to a state hearing, my responsibility for reporting changes to the county agency and the penalty, including possible civil action or criminal prosecution, for the intentional withholding or falsification of information or misuse of child care benefits, including misuse of the automated child care attendance tracking system.

Child care fraud is the willful withholding or falsification of information or misuse of child care services as determined by a court of law. Failure to meet this reporting requirement may be considered fraud and may result in the following: 1) repayment of child care benefits which you received but for which you were not eligible; 2) termination or denial of child care benefits; or 3) penalty of fine and/or imprisonment if convicted of fraudulently receiving child care benefits for which you were not eligible.

| I have read ar | d understand m | Rights and Res | ponsibilities | * |   |
|----------------|----------------|----------------|---------------|---|---|
|                |                |                |               |   | • |
|                |                |                |               |   |   |
|                |                |                |               |   |   |

You will receive a copy of the above rights and responsibilities with the submission receipt.

legal effect and can be enforced in the same way as a written signature.